A revolutionary MLCD Infinitely Expandable MLCD

# A revolutionary MLCD Infinitely Expandable MLCD

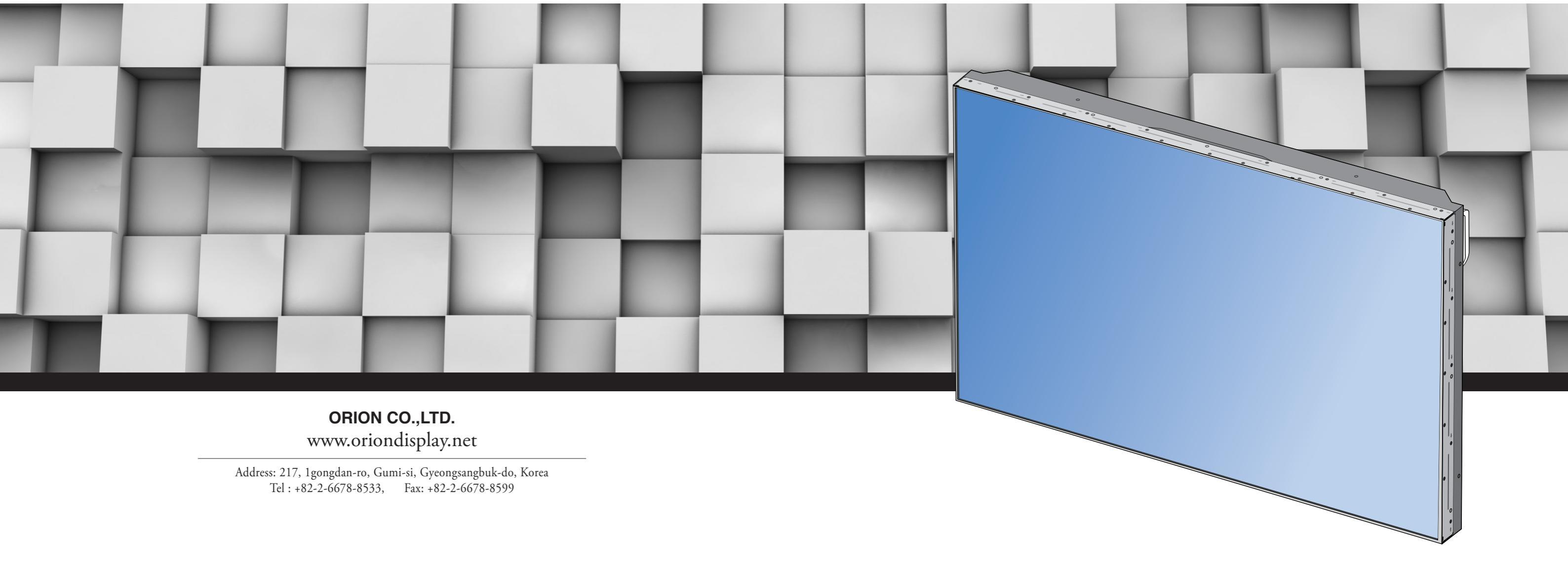

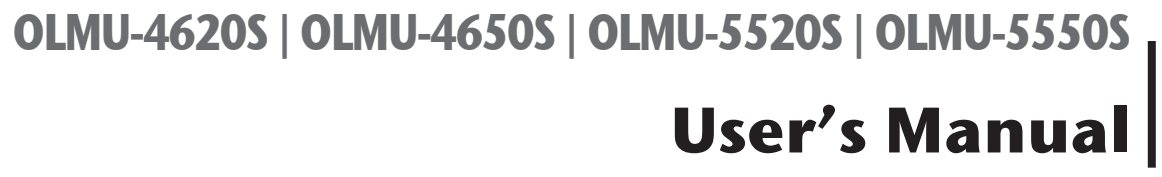

#### **Features**

- Enjoy a wide flat screen with high brightness and high quality.
- Easy to install and move due to its thin design
- ▶ Enjoy your favorite programs with various split-screen features simultaneously presenting several programs.

#### Thank you for purchasing our monitor.

This manual describes how to use the product and notes in use.

Please read the manual carefully before using it.

After reading this manual, please retain for future reference.

If you have any questions or a problem occurs, please contact either the company you purchased this product from or an authorized service center.

\* Displaying static picture for an extended period of time may cause an burn-in effect. \*Burn-in effect and the faults in brightness and picture elements caused by fixed images are not subject to the warranty coverage.

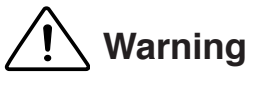

If you fail to comply with the regulations for safety and proper use, fire or injury may be caused.

# A Warning

To prevent electric shock, Do not remove cover. No user serviceable part inside Refer servicing to gualified service personnel.

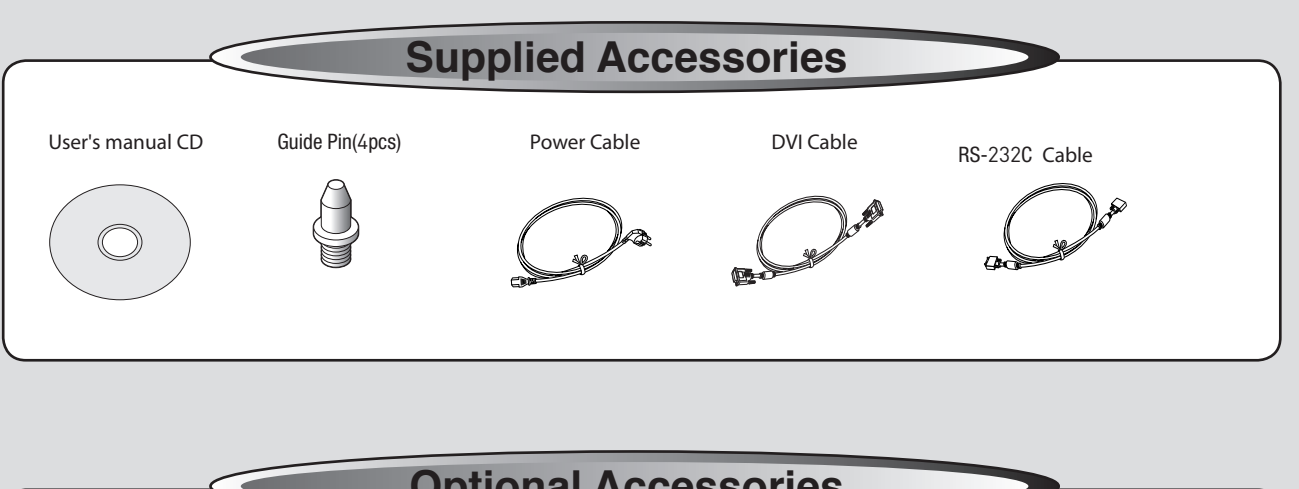

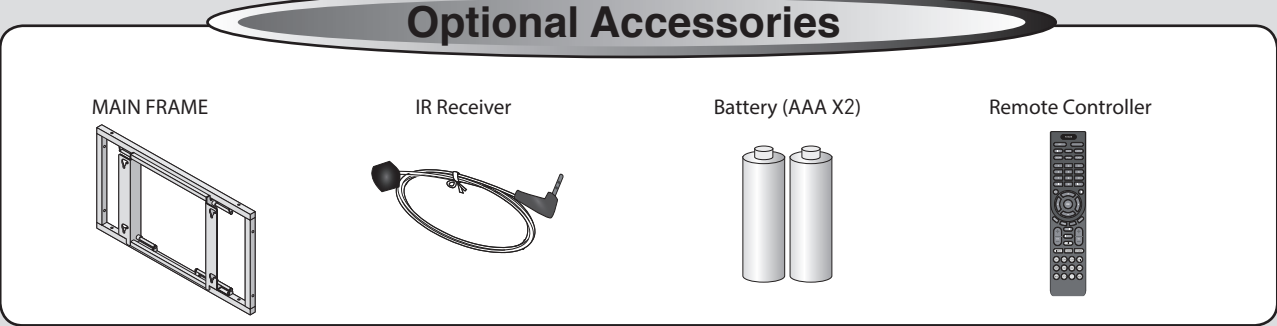

#### **Class A digital device**

It is a device designed for business purpose with a safety certificate for electromagnetic interference, which user should be mindful of.

## " Important Safety Instructions"

- 1) Read these instructions.
- 2) Keep these instructions.
- 3) Heed all warnings.
- 4) Follow all instructions.
- 5) Do not use this apparatus near water.
- 6) Clean only with dry cloth.
- 8) Do not install near any heat sources such as radiators, heat registers, stoves, or other apparatus (including amplifiers) that produce heat.
- 9) Do not defeat the safety purpose of the polarized or grounding-type plug. A polarized plug has two blades with one wider than the other. A grounding type plug has two blades and a third
- 10) Protect the power cord from being walked on or pinched particularly at plugs, convenience receptacles, and the point where they exit from the apparatus.
- 11) Only use attachments/accessories specified by the manufacturer.
- 12) Use only with the cart, stand, tripod, bracket, or table specified by the manufacturer, or sold with the apparatus. When a cart is used, use caution when moving the cart/apparatus combination to avoid injury from tip-over.
- 13) Unplug this apparatus during lightning storms or when unused for long periods of time.
- 14) Refer all servicing to qualified service personnel. Servicing is required when the apparatus has been damaged in any way, such as power-supply cord or plug is damaged, liquid has been spilled or objects have fallen into the apparatus, the apparatus has been exposed to rain or moisture, does not operate normally, or has been dropped. The symbol in figure 21 shall be shown adjacent to the text of item 12 above.

#### FCC Verified : Class "A"

This device complies with the Part 15 of the FCC Rules.Operation is subject to the following two conditions :

1) This device may not cause harmful interference, and 2) This device must accept any interference received, including interference that may cause undesired operation.

#### Notice to users

7) Do not block any ventilation openings. Install in accordance with the manufacturer's instructions.

grounding prong. The wide blade or the third prong are provided for your safety. If the provided plug does not fit into your outlet, consult an electrician for replacement of the obsolete outlet.

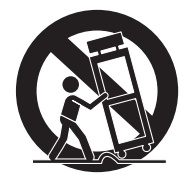

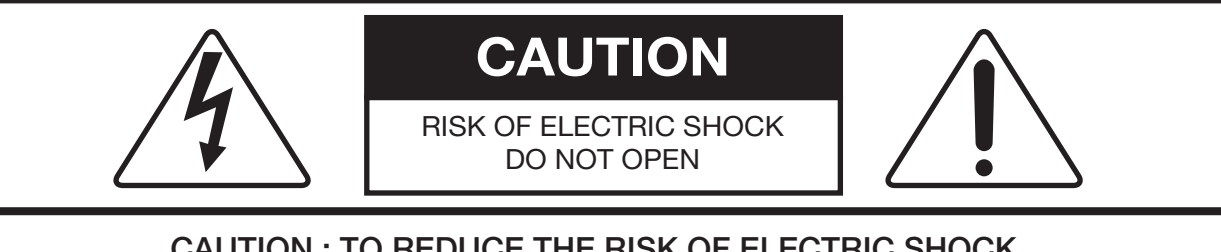

#### CAUTION : TO REDUCE THE RISK OF ELECTRIC SHOCK, DO NOT REMOVE COVER (OR BACK). NO USER-SERVICEABLE PARTS INSIDE. REFER SERVICING TO QUALIFIED SERVICE PERSONNEL.

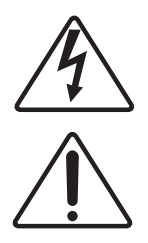

This symbol is intended to alert the user to the presence of uninsulated "dangerous voltage" within the product's enclosure that may be of sufficient magnitude to constitute a risk of electric shock to persons.

This symbol is intended to alert the user to the presence of important operating and maintenance(servicing) instructions in the literature accompanying the appliance.

## NOTICE

- 1. To disconnect the apparatus from the mains, the plug must be pulled out from the mains socket, therefore the mains plug shall be readily operable
- 2. WARNING To Reduce The Risk Of Fire Or Electric Shock, Do Not Expose This Appliance To Rain Or Moisture.
- 3. Apparatus shall not be exposed to dripping or splashing and no objects filled with liquids, such as vases, shall be placed on the apparatus.
- 4. Use only a properly grounded plug and receptacle
- "Warning" CAUTION These servicing instructions are for use by qualified service personnel only. To reduce the risk of electric shock, do not perform any servicing other than that contained in the operating instructions unless you are qualified to do so.

## Contents

| * European Union Disposal Information          |
|------------------------------------------------|
| * Cautions for consisting                      |
| * Clearance for Ventilation                    |
| * Cleaning and Maintenance                     |
| * Please keep following instruction for panel  |
| *Handle with Caution                           |
| * How to carry                                 |
| * Application information                      |
| * Application information                      |
| * Alterition for installing                    |
| 1. Safety Precautions                          |
| 2. Names                                       |
| 3. How to Connect Cables                       |
| 3.1. Connection of Single                      |
| 3.2. Connection of Multiple (for DP in)        |
| 3.3. Connection of Multiple (for HDMI in)      |
| 3.4. Connection of Multiple (for DVI in)       |
| 3.5. Connection of Multiple (for PC in)        |
| 3.6. Connection of Control Cable               |
| 4. ID Setting                                  |
| 4.1. Sequential Connection                     |
| 4.2. Random Connection                         |
| 5. Setting and operation of MSCS software      |
| 5.1. Installation                              |
| 5.2. Start MSCS                                |
| 5.3. Communication Conngulation                |
| 5.5. Screen Configuration                      |
| 5.6. Selecting the Command transmission method |
| 5.7. Changing the logur source                 |
| 5.8. Displaying the Multi Screen               |
| 5.9. Control                                   |
| 5.10. Help                                     |
| 6. Before calling for service                  |
| 7. Applicable signals                          |
| 8. Specification                               |
| 9. Regulatory Information                      |
| 10 Dimension                                   |
|                                                |

| protection without exception |
|------------------------------|
|                              |
|                              |
|                              |
|                              |
|                              |
|                              |
|                              |
|                              |
|                              |
|                              |
|                              |
|                              |
|                              |
|                              |
| 28                           |
| 3?                           |
|                              |
|                              |
|                              |
|                              |
|                              |
|                              |
|                              |
| 40<br>//9                    |
|                              |
| 59                           |
| -<br>60                      |
| ۸۱                           |
| ۲۵<br>۲۷                     |
| 10                           |
|                              |

## **\* European Union Disposal Information**

Enalish

#### Disposal of old Electrical & Electronic Equipment (Applicable throughout the European Union and other European countries with separate collection programs)

This symbol found on your product or on its packaging, indicates that this This symbol tound on your product or on its packaging, indicates that this product should not be treated as household waste when you wish to dispose of it. Instead, it should be handed over to an applicable collection point for the recycling of electrical and electronic equipment. By ensuring this product is disposed of correctly, you will help prevent potential negative consequences to the environment and human health, which could otherwise be caused by inappropriate disposal of this product. The recycling of materials will help to conserve on the discussion. conserve natural resources.

This symbol is only valid in the European Union. If you wish to discard this product, please contact your local authorities or dealer and ask for the correct method of disposal.

#### Español Deshecho de equipos eléctricos y electrónicos (aplicable a la Unión Europea y a otros países europeos con programas de reciclaje independientes)

La presencia de este símbolo en el propio producto o en su material de embalaja, indica que no se debe tratar como residuo doméstico cuando desee deshacerse de de. En su lugar dobe entregardo en el punto límpio correspondiente de reciclaje de equipos eléctricos y electrónicos. Asegurándose de que este producto se desecha de forma correcta, ayudará a evitar posibles consecuencias negativas para la conservación del a ovian possies consecuencias regalavas para la conservación den medicambiente y la salud humana, consecuencias que podrían darse si se deshace del producto de forma inadecuada. El recicidado de materiales ayud a conservar los recursos naturales.

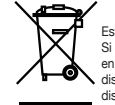

WARNING

Este símbolo solamente es válido en la Unión Europea. Si desea deshacerse de este producto, póngase en contacto con las autoridades locales o con su distribuidor y pida información sobre el método de osición adecuado

#### Português

Svenska

#### Eliminação de equipamentos eléctricos e electrónicos usados (aplicável na União Europeia e noutros países europeus com programas próprios de recolha destes equipamentos)

Este símbolo, colocado no produto ou na respectiva embalagem, indica que o produto não deve ser tratado como lixo doméstico aquando da sua eliminação. Em vez disso, deve ser entregue num ponto de recolha de ouipamentos eléctricos e electrónicos para posterior reciclagem. Ao garantir pupariantos elecundos de electronicos para poseitan recolagein. Alo garantin correcta eliminação deste produto, estará a evitar consequências otencialmente negativas tanto para o ambiente como para a saúde humana. Vreciclagem de materiais ajuda a preservar os recursos naturais.

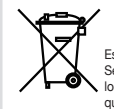

Este símbolo apenas é válido na União Europeia. Se quiser eliminar este produto, contacte as entidades locais ou o seu fornecedor para ficar a saber qual o método de eliminação correcto.

#### Avfall av förbrukad elektrisk och elektronisk utrustning (Tillämpbart i hela Europeiska unionen och andra europeiska länder med separata samlingsprogram)

Den här symbolen som finns på din product eller på dess förpackning Der na synucher sollten imstig be den product eine på den solltage og hunder solltage og hunder solltage og att förhindra möjliga negative konsekvenser för miljön och mänsklig hälsa. Det kan annars orsakas på grund av olämplig sophantering av den här produkten. Återvinning av material kommer att hiälpa till att bevara naturtillgångar

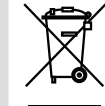

Den här symbolen är endast giltig inom den Europeiska unionen. Om du vill slänga bort den här produkten ska du kontakta lokala myndigheter eller återförsäljar, och fråga efter lämplig avfallsmetod

#### Mise au rebut des équipements électriques et électroniques usagés (Valable dans l'ensemble de l'Union Européenne ainsi que dans les pays européens disposant de programmes distincts de collecte des déchets)

Ce symbole appliqué sur votre produit ou sur son emballage indique que ce produit ne doit pas être traité comme un déchet ménager lorsque vous voulez le mettre au rebut. Il doit au contraire être remis à un site de collecte agréé pour le recyclage des équipements électriques et électroniques. En veillant à ce que ce produit soit mis au rebut de facon adéquate, yous contribuerez à prévenir les conséquences ins au reduit de l'ajoit audiquate, vous continuotetz à prevent inte sou chequentos potentiellement négatives sur l'environnement et sur la santé humaine qui risqueraient de se produire en cas de mise au rebut i nappropriée de ce produit. Le recyclage des matériaux contribuera également à économiser les ressources naturelles.

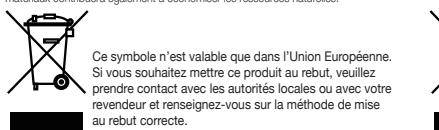

#### Italiano Smaltimento delle attrezzature elettriche ed elettroniche usate (applicabile in tutta la Comunità Europea ed altri Paesi Europei che applicano programmi di raccolta differenziata)

Il simbolo trovato sul prodotto, o sulla sua confezione, indica che il prodotto Il sinicolo dovalo podocio, o sulla sua conceptore, indica de producto, non può essere trattato come i domestici quando è il momento di smaltifio Al contrario, deve essere consegnato ad un centro di raccolta specializzato nel riciclaggio di attrezzature elettriche ed elettroniche. Assicurando che il corretto smaltimento di questo prodotto, si aiuterà a prevenire potenziali consequenze negative sull'ambiente e sulla salute umana, che possono e provocate da uno scorretto smaltimento di questa attrezzatura. I ali riciclati aiuteranno a conservare le risorse naturali.

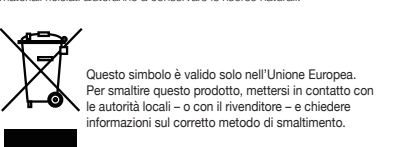

#### Usuwanie zuzytego sprzętu elektrycznego i elektronicznego (Dotvczy kraiów Unii Europeiskiei i innych kraiów europeiskich z oddzielnymi programami zbiórki odpadów)

Obecność tego symbolu na produkcie lub na opakowaniu z produkten oznacza, że tego produktu nie można wyrzucać razem z odpadkami domowymi. Należy go przekazać do punktu zbiórki w celu poddania recyklinaowi podzespołów elektrycznych i elektronicznych. Usuniecie teap recyningowi puzzespołow eteknycznych i restructivacji u cosinguej produktu w prawidowy sposób, pomóże w zabiezpieczeniu przed negatywnym wpływem odpadów na środowisko i zdrowie ludzi, powodowanym przez niewkaćow eusuwanie produktu. Przetwarzanie materiałów pomaga w zachowaniu zasobów naturalnych.

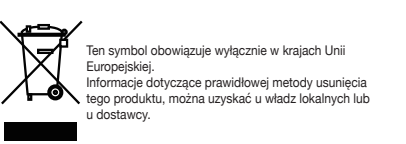

#### Vanhojen sähkö- ja elektroniikkalaitteiden hävittäminen (Soveltuva kaikkialla Euroopan unionin alueella, sekä muissa Euroopan maissa, joilla on erilliset kerävsohjelmat)

Jos tuotteessa tai sen pakkauksessa on tämä symboli, sitä ei pidä Jos tuotteessa tai sen pakkauksessa on tama symboli, sita er pida hävitettäessä kääsiteliä tavallisena kottiakuosjätteenä, vaan se kuuluu toimittaa sähkö- ja elektroniikkalaitteiden kierrätyspisteessen. Varmistamalla, että tämä tuote hävitetään asiaankuuluvalla tavalla autat setämään mahdollisia ympäristölle ja ihmisille koituvai negatiivisia seuraamuksia, joita sen vääränlainen hävittäminen voi aiheuttaa. Materiaalien kierrättäminen auttaa väätteistä säilvttämään luonnonvaroia.

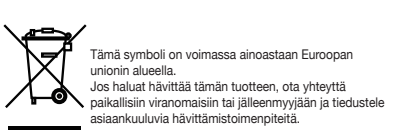

#### Deutsch Entsorgung von elektrischen & elektronischen Altgeräten (geltend für die europäische Gemeinschaft und andere europäische Länder mit separaten Sammelprogrammen)

Dieses Symbol, zu finden auf Ihrem Produkt oder dessen Verpackung macht Sie darauf aufmerksam, dass dieses Produkt bei der Entsorou Iniculto de calcul auménicatin, caso desser infolutor de calculatorial inicial de l'aussimil blehandell worden darf. Statt dessen solte es an eine Sammelstelle zum Recycling von elektrischen und elektronischen Altgref gegeben worden. Helfen Sie mitt, poterziel schädliche Enflisse auf Umwelt und Gesundheit, die durch eine unsachgemäße Entsorgung. dieses Produktes entstehen können, zu vermeiden und entsorgen Sie dieses Produkt ordnungsgemäß. Recycling hilft, natürliche Rohstoffe einzusnaren

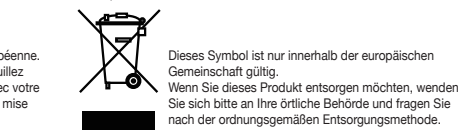

Nederlands Verwijderen van oude elektrische en elektronische apparatuur (toepasselijk in de volledige Europese Unie en andere Europese

landen met afzonderlijke programma's voor afvalverzameling) Dit symbool dat op het product of zijn verpakking is aangebracht, geeft aan Dit symbolic dat op het product of zijn verpakking is dangebracht, geen aan dat dit product niet mag worden behandeld als huishoudelijk afval als u het wilt wegwerpen. U moet het afgeven bij een specifiek verzamelpunt voor de recyclage van elektrische en elektronische apparatuur. Door te garanderen dat u dit product op de correcte manier wegwerpt, helpt u potentiële negatieve gevolgen voor het milieu en de menselijke gezondheid, die zouden kunnen worden veroorzaakt door een onrechtmatig wegwerpen van het product, te voorkomen. De recyclage van materialen helpt het behoud var natuurlijke bronnei

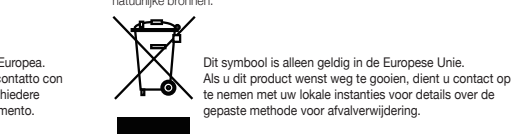

Polski

Francais

Waste Electrical and Electronic Equipment (WEEE) Directive In the European Union, this label indicates that this product should not be disposed of with household waste. It should be deposited at an appropriate facility to enable recovery and recycling. EEE

complies with Directive 'Regulation on the Restriction of the Use of Certain Hazardous Substances in Electrical and Electronic Equipment

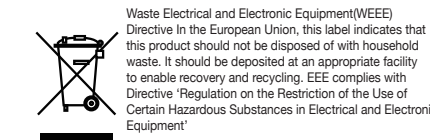

Suomi

Waste Electrical and Electronic Equipment (WEEE) Yönergeleri Avrupa Birliği'nde bu etiket, ürünün ev elektroniği aletleri atıkları ile imha edilemeveceğini gösterir. Kurtarmak ve geri dönüşümünü sağlamak için uygun şartlarda saklanması gerekir. EEE Yönetmeliğine Uygundur Ve Elektronik Eşyalarda Bazi Zararli Maddelerin Kullaniminin Sinirlandiri Dair Yönetmelik

Waste Electrical and Electronic Equipment (WEEE) Waste Electrical and Electronic Equipment (WEEE) Vionegeleri Avrupa Birligfinde bu etikte, ürünün ev elektroniği aletleri atıkları ile imha edilemeyeceğini gösterir. Kurtarmak ve geri dönüşümünü sağlamak için uygun şartlarda saklanması gerekir. EEE Vontemeliğine Uygundur. Ve Elektronik Eşyalarda Bazi Zararlı Maddelerin Voltemenine Decideretilerine Decideretilerine Decideretileri Kartlarda Bazi Bazi Bazı Maranık Kartlarda Bazi Bazı Maranık R Kullaniminin Sinirlandirilmasina Dair Yönetmelik.

# **\***Cautions for consisting

## **Environmental condition for installation**

- Since monitor is very sensitive for physical impact, installation requires considerable caution.
- Minimum clearance(20cm) must be secured for smooth ventilation. (See page 6) Installation must avoid air tight or near air tight places. Improper ventilation causes malfunction and shortens product lifetime by rapid internal temperature rise. If monitor has to installed at the improper ventilation, additional ventilation openings or fans must be provided to keep the internal temperature between 0 ~ 35°C.
- For ground of monitor and application devices, it should be connected as frame ground.
- Considering monitor Max power consumption, check the main electric specification .

## **Recommended Operating Condition**

- Temperature: 5~35°C, Humidity: 35~75%, Suitable operating time : under 18 hours a day.
- Do not install the set at the air-tight condition.
- It is recommended to install the set with good ventilation.
- Do not install the set at the place of direct sunlight or excessive exposure to lightings.
- \* Blackening, stains or burning effect on the screen can be occurred by improper installation or use against the above recommended conditions.

## **Consideration for easier service**

- When you design the exterior design for monitor system, consider easier disassembly for possible service occasion in the future.
- The sliding Universal Unit of ORION is recommended for easier service.
- If service people can step into the backside ofmonitor system, it can greatly reduce time and effort for service.
- In case of higher locations, consider the installation location and exterior design for easier service.

# **\***Clearance for Ventilation

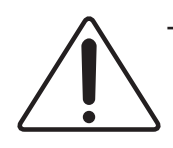

WARNING

- When you install monitor make sure there is at least 20cm clearance for effective ventilation and do not seal off monitor sets.

If monitor sets are installed at the locations of bad ventilation, the inner temperature can be raised rapidly and it can cause frequent malfunctions and rapid reduction of the product life.

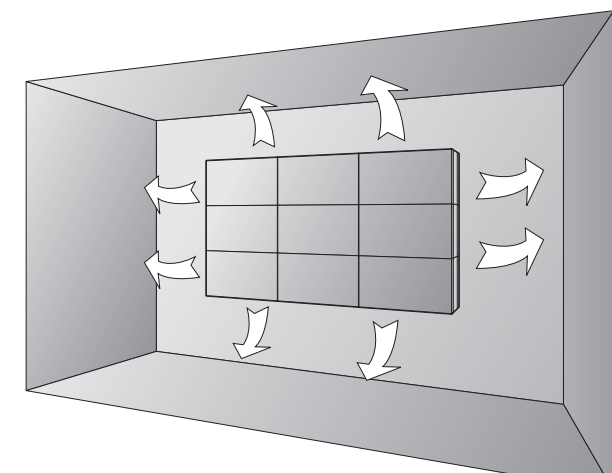

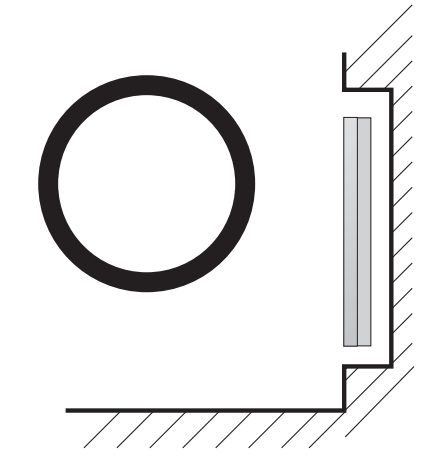

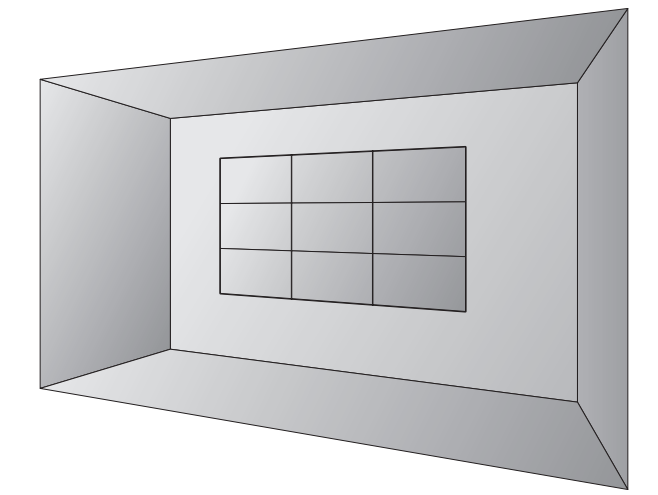

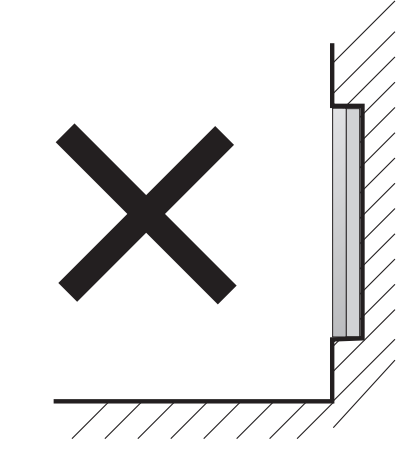

※ Ventilation space in front of monitor must be furnished for heat dispersion. If the front space of monitor has to be sealed, there must be consideration for the heat dispersion in the rear side of monitor.

# **\*** Cleaning and Maintenance

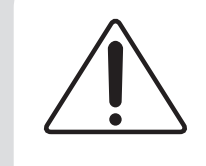

Regularly clean off the vent holes in the back of monitor sets.
 If the vent holes and the fan air holes are clogged with dust, it prevents the air flow inside of monitor sets.

It can cause rapid increase of the inner temperature and may cause malfunctions. Clean off the vent holes and the fan air holes with a vacuum cleaner regularly.

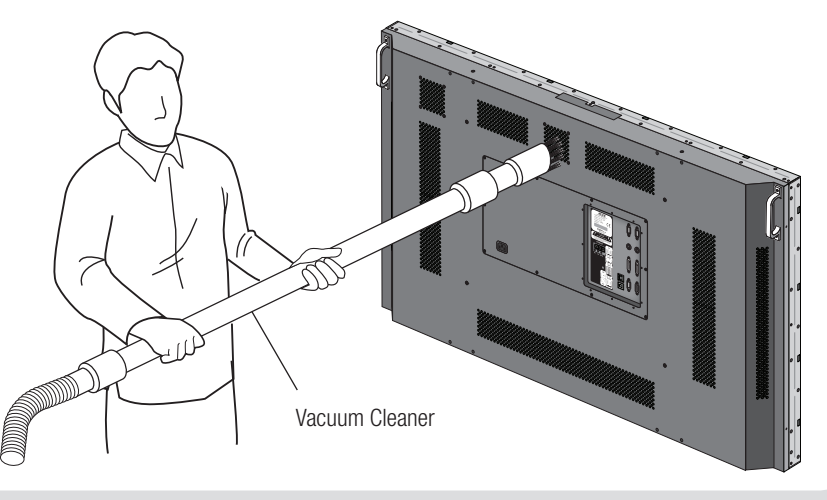

WARNING

Warning

you must lean over the

ground or floor.

LCD to avoid panel touches

# **%** Please keep following instruction for panel protection without exception.

- This product can be damaged even with minor impact for its nature.

Please keep following instruction to carry or store the products.

as face up position, please be

cautious for falling objects

on the surface of the LCD.

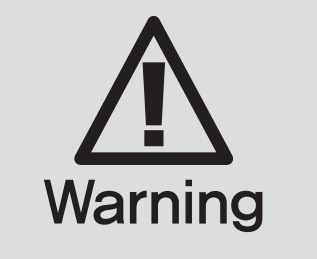

# **\***Handle with Caution.

- circuit damages.
- -The edge/bottom of the panel are fragile. product.

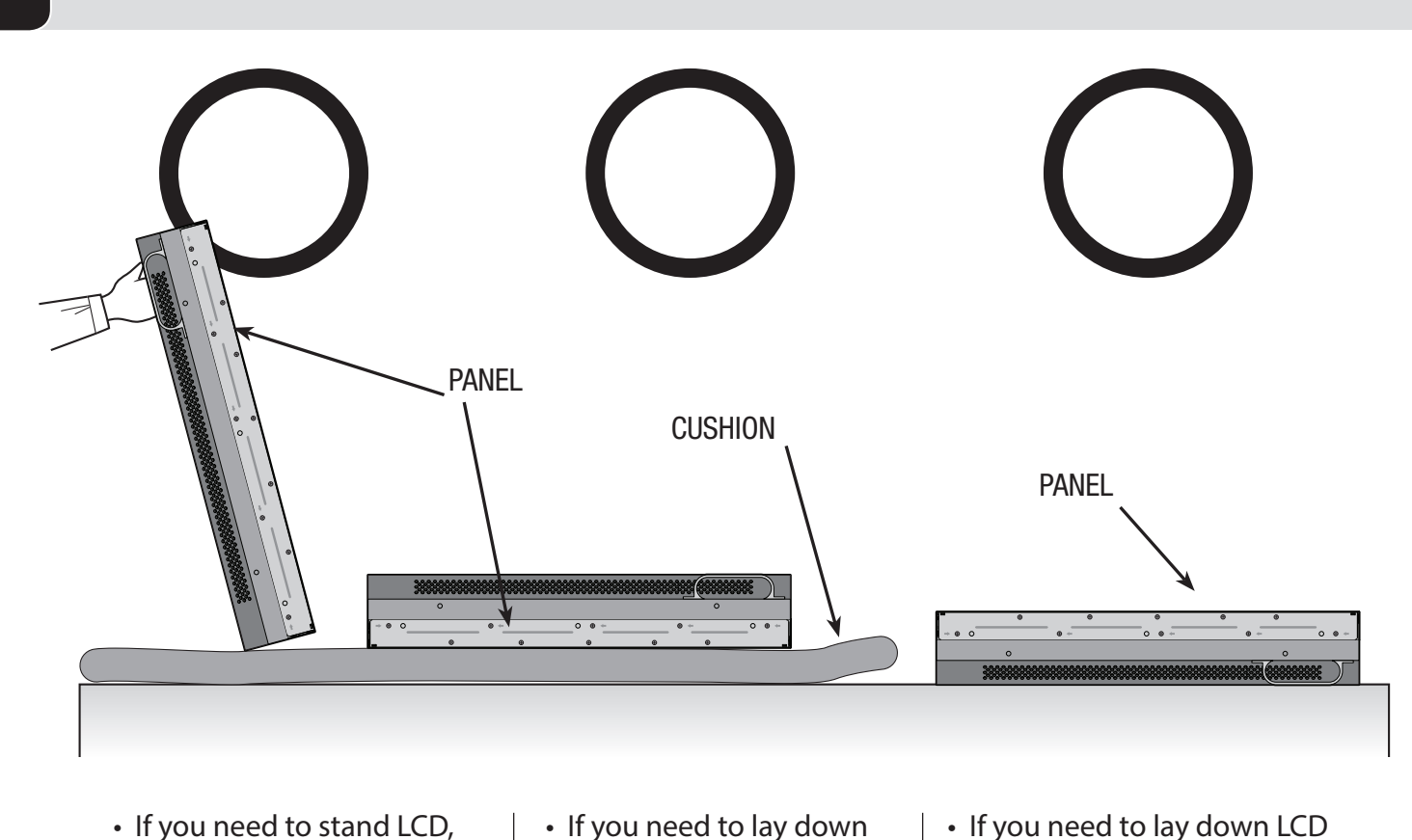

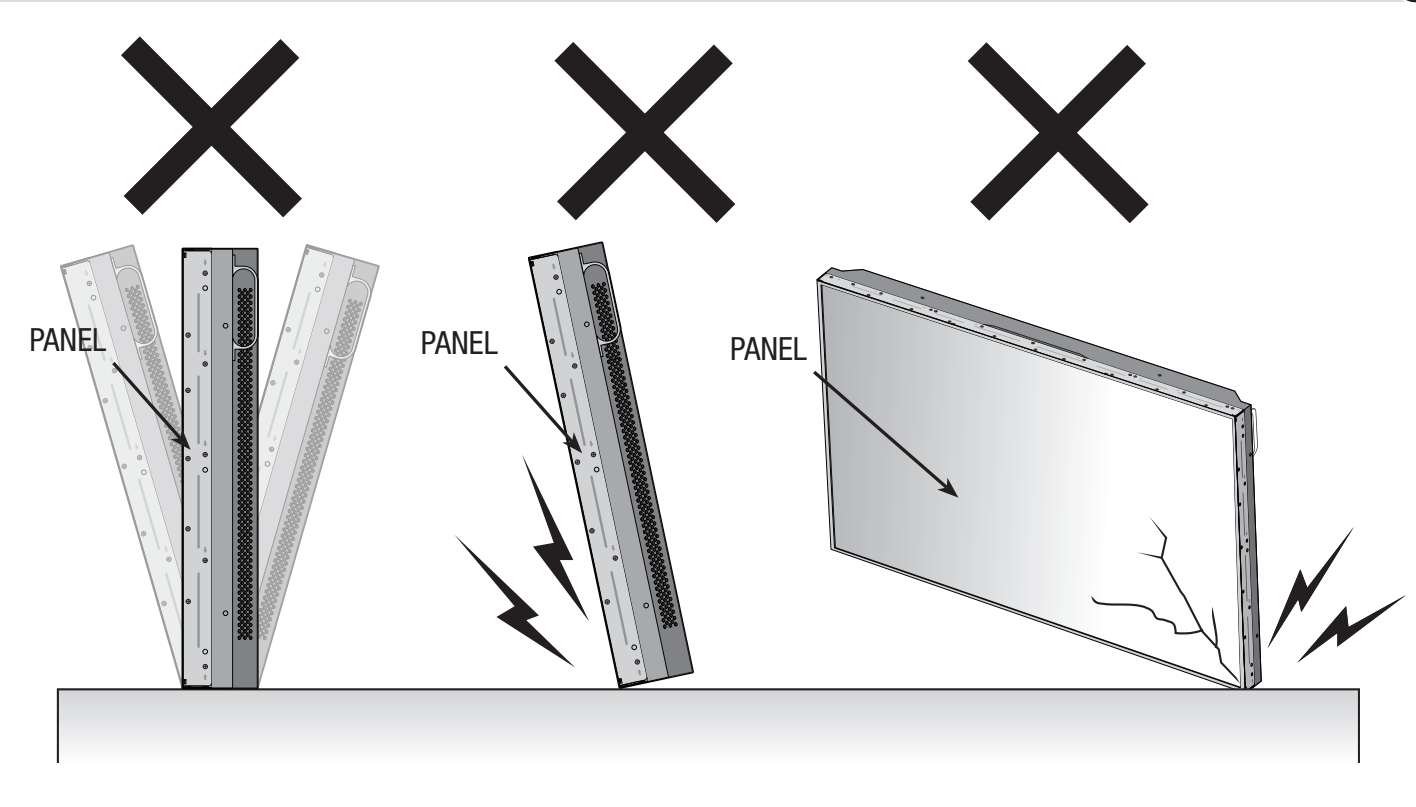

- Please do not stand LCD alone. It may fall or slip off and Panel can be broken or damaged.
- Please do not lean over the LCD. It may damage the bottom part of the LCD.

LCD as face down

under the LCD.

position, please use

shock-absorbing pads

-Shock/Impact on the set's sides will result in internal

Use shock-absorbing pads or rugs for laying down the

WARNING

• Please do not lean over the LCD toward the edge part. It may damage the edge part of the LCD.

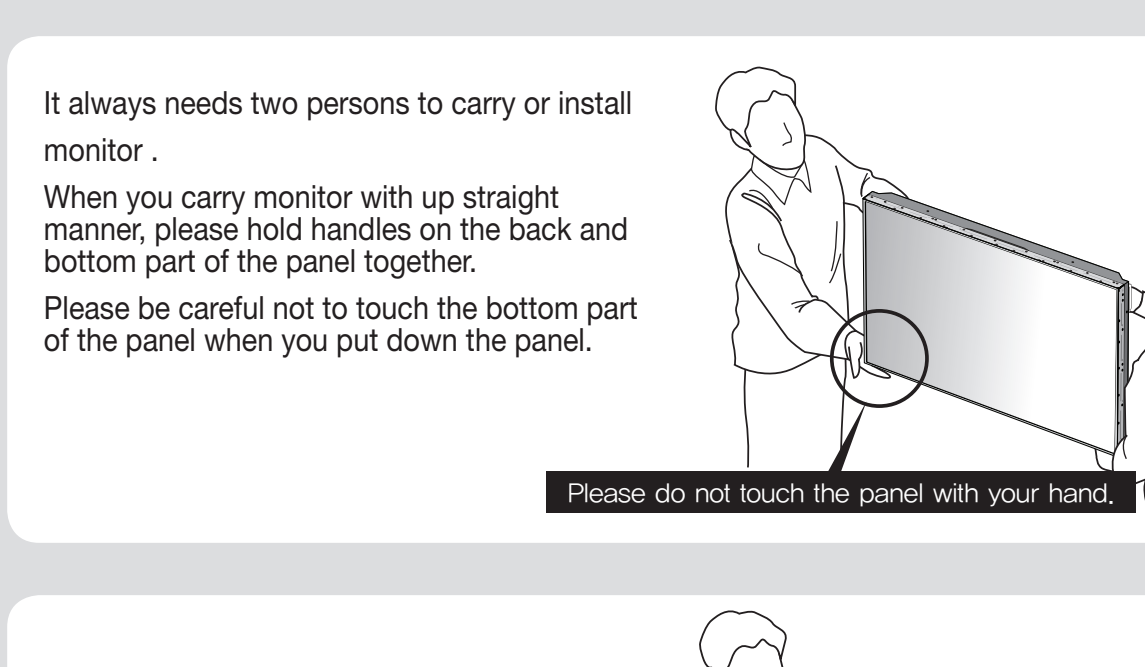

Don't carry monitor in Horizontal Status.

**\*How to carry** 

When two operators uphold monitor, Panel is twisted by unbalanced handling.

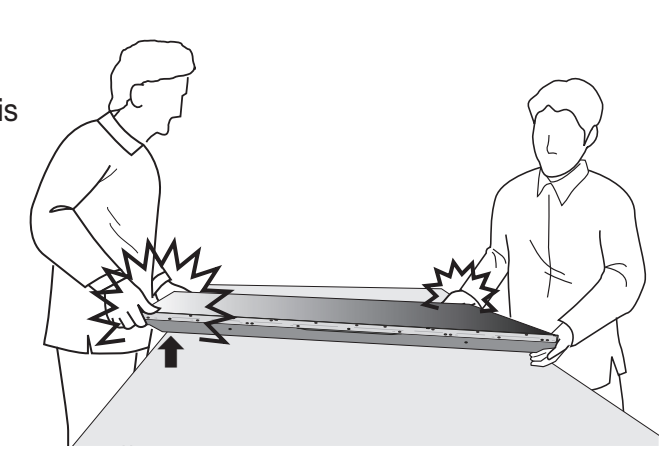

# **%** Application information

Please keep the following instruction to optimize the lifetime and functions of the product.

#### 1. Operating condition

- Temperature:  $20 \pm 15^{\circ}$ C
- Humidity: 55 ± 20 %

Fli

- Display pattern: moving picture or regular switchover display
- Environmental condition : Well ventilated place is recommended.
- Power off and screen saver : Periodical power-off or screen saver is needed after long-term static display.

#### \*Note : Moving picture or black pattern is strongly recommended for screen saver.

#### 2. Operating methods to minimize burn-in image due to long-term static information display

- Periodical display contents change from static image to moving picture.
- Periodical background color and character (image) color change

|            | •         |      |            |           |      |
|------------|-----------|------|------------|-----------|------|
|            | DEPARTURE |      |            | DEPARTURE |      |
| Flight No. | Time      | Gate | Flight No. | Time      | Gate |
| UA 012     | 11:20     | A02  | UA 012     | 11:20     | A02  |
| KE 732     | 12:10     | K17  | KE 732     | 12:10     | K17  |
| AN 291     | 12:45     | F11  | AN 291     | 12:45     | F11  |

| DEPARTURE DEPARTURE |       |      | [ | DEPARTURE  |       |      | [ | DEPARTURE  | E     |      |   |            |  |      |
|---------------------|-------|------|---|------------|-------|------|---|------------|-------|------|---|------------|--|------|
| ght No.             | Time  | Gate | • | Flight No. | Time  | Gate | - | Flight No. | Time  | Gate | - | Flight No. |  | Gate |
| 012                 | 11:20 | A02  |   | UA 012     | 11:20 | A02  |   | UA 012     | 11:20 | A02  |   | UA 012     |  | A02  |

- It is not recommended to display the images of huge luminance difference between the background and characters or the images of grey tone.

|            | ARR   | IVAL |         |     |            | ARR   | IVAL     |         |
|------------|-------|------|---------|-----|------------|-------|----------|---------|
| Flight No. | Time  | Gate | Delay   |     | Flight No. | Time  | Embark   | Delay   |
| AA 213     | 9:20  | K11  | On time |     | AA 213     | 9:20  | New York | On time |
| OZ 621     | 11:25 | G21  | 10 min. |     | OZ 621     | 11:25 | Seoul    | 10 min. |
| JA 032     | 12:05 | A19  | On time | (X) | JA 032     | 12:05 | Beijing  | On time |

- Scroll the characters periodically.

|            | DEPARTURE |      |   |                  | D |
|------------|-----------|------|---|------------------|---|
| Flight No. | Time      | Gate |   | FIIGHT NO.       |   |
| UA 012     | 11:20     | A02  | - | UA U12<br>VE 722 |   |
| KE 732     | 12:10     | K17  |   | UA 012<br>VE 720 |   |
| AN 291     | 12:45     | F11  |   | UA UIZ<br>VE 720 |   |
|            |           |      |   |                  |   |

# If static images are displayed on the screen for a long time, it causes burn-in image.

- For optimal performance, we suggest turning off the LED power on the monitor for four hours per day

- Change the images of little luminance difference between the background and characters, periodically.

| IUKE            |            |
|-----------------|------------|
| e<br>o          | Gate       |
| <u>(U</u><br>10 | AU∠<br>⊮17 |
| HU<br>NO        | K1/        |
| 13              | AU2        |

| DEPARTURE  |       |      |  |  |  |  |
|------------|-------|------|--|--|--|--|
| Flight No. | Time  | Gate |  |  |  |  |
| UA 012     | 11:20 | A02  |  |  |  |  |
| KE 732     | 12:10 | K17  |  |  |  |  |
| AN 291     | 12:45 | F11  |  |  |  |  |

(X)

(Whole Screen Scroll)

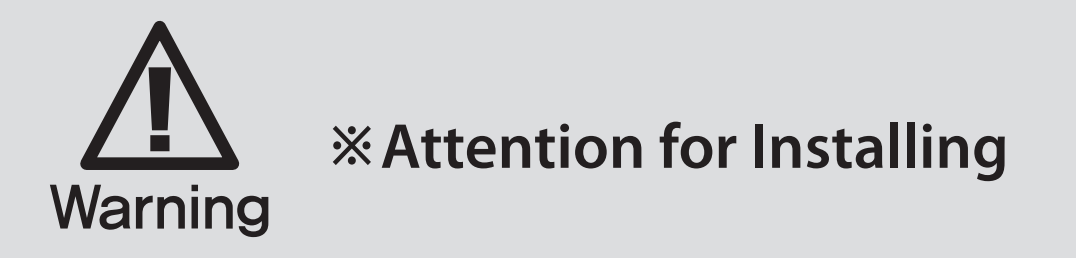

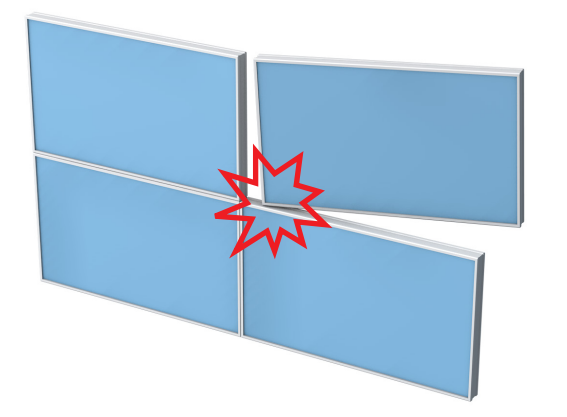

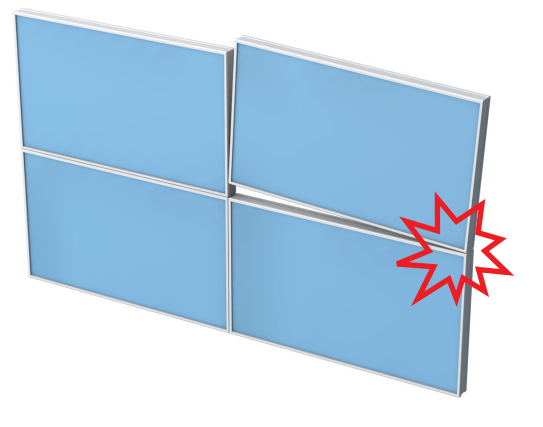

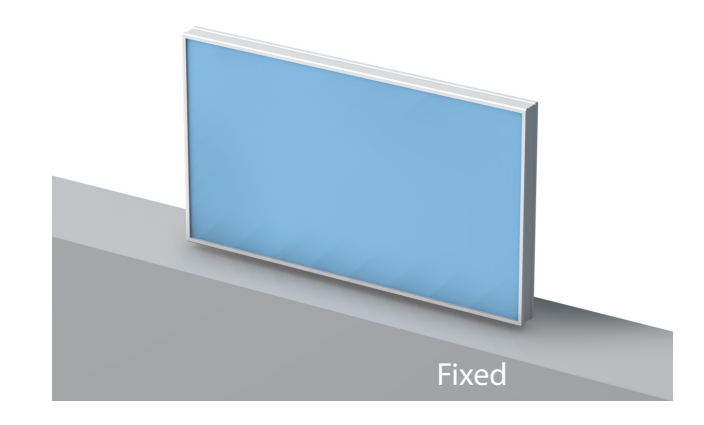

 Avoid giving a shock or damage at LCD corner or other parts during setting Multi-Vision.

- Keep all LCDs balanced in vertical or horizontal force after setting
- Multi-Vision. Avoid LCD is set up tilted so it can give a damage to down LCD.

• Avoid that LCD is twisted.

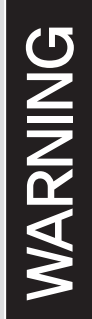

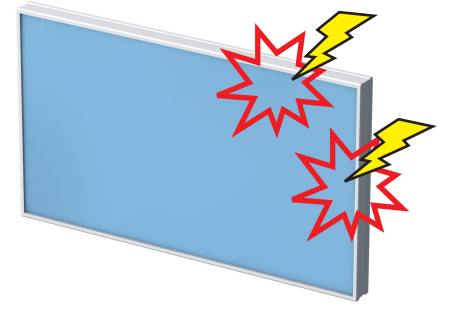

• Avoid that LCD outside is shocked or damaged by sharp thing.

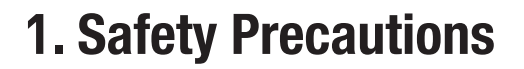

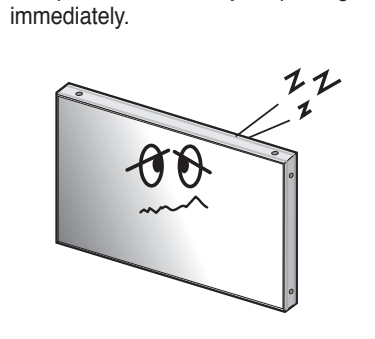

• If it operates abnormally, stop using it

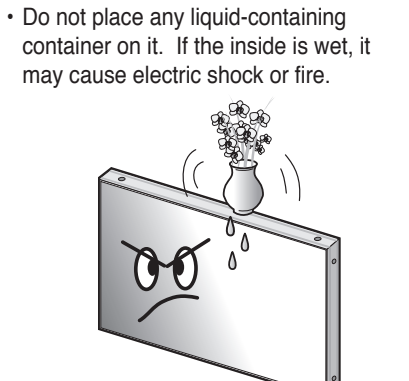

 Please refer to a specialized construction company for installing stand strikes. or wall mount unit. Otherwise, damage or injury may be caused.

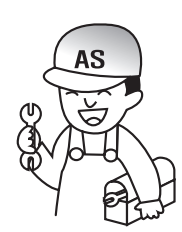

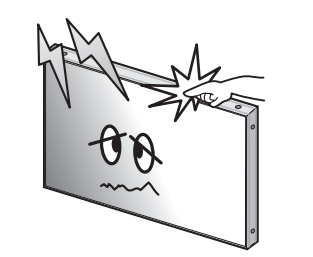

Do not touch the device when lightning

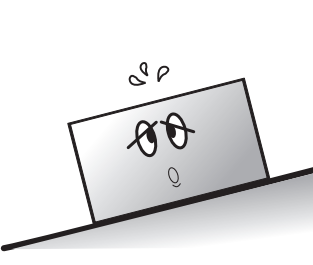

· Do not install in an unstable location

It may cause injury.

• Do not put any foreign material into

shorten the life span.

the product. It may cause a failure or

 Avoid any action to damage the power • Do not pull out the power plug with a wet • Do not exceed ratings of AC outlet cord or power plug. It may cause fire or electric shock.

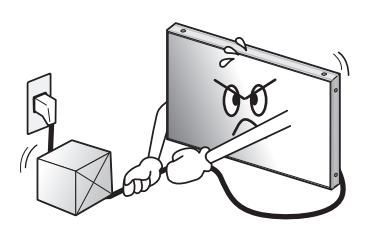

· Do not alter (or disassemble) the product. It may cause electric shock since high voltage is flowing inside.

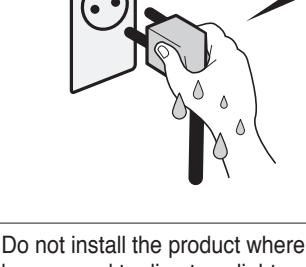

hand. It may cause electric shock.

 Do not install the product where it may be exposed to direct sunlight or near any heating device. It may shorten the product's life span or cause failure.

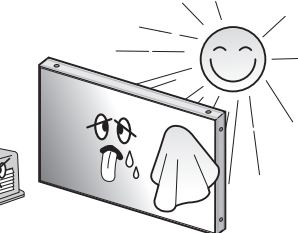

 Make sure the product is not covered with any object. If the ventilation hole is blocked, the inside temperature may rise to cause overheating resulting in fire.

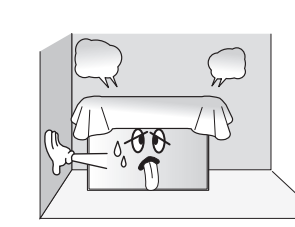

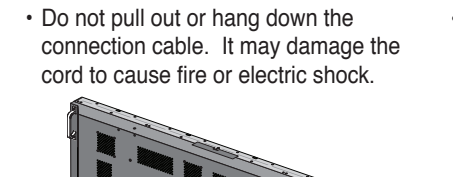

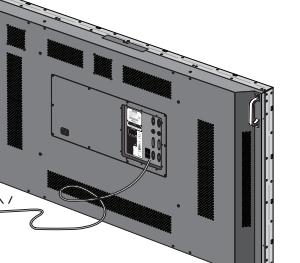

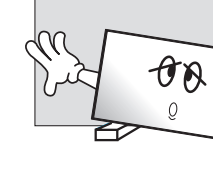

• Pull out the power plug by holding the plug. Otherwise, it may damage the power cord to cause fire or electric shock.

· If you do not want to use the product for a long time, keep the power plug unplugged to save electricity. · The socket-outlet should be installed near the equipment and be easily

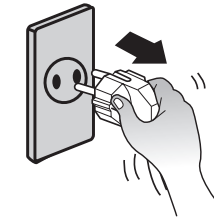

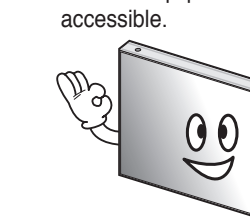

· Install the product on safe and flat surface.

cause breakage when fallen down.

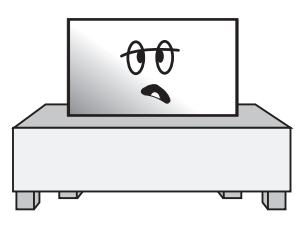

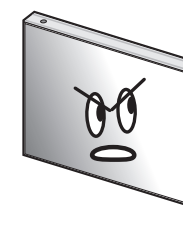

• Do not put candles on the product. If the liquid flows inside the product. It may cause electric shock or fire.

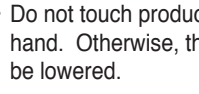

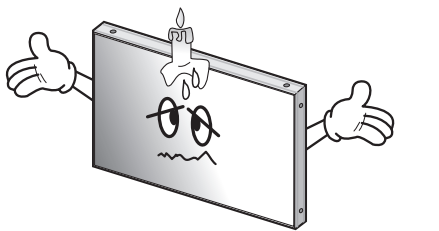

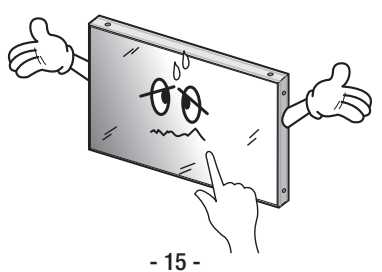

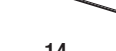

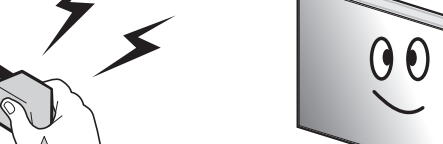

or extension cords. It may cause failure.

- it leaned. It may cause injury or failure.
- Do not lean against the product or keep
   Do not put it at any place with much humidity, dust, oil, smoke or steam. It may cause failure.

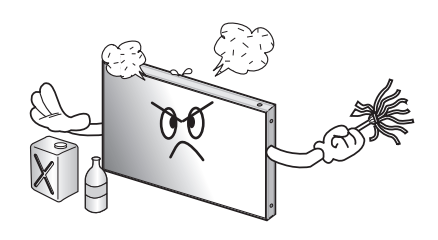

- · Do not put any heavy object on it. It may cause failure.

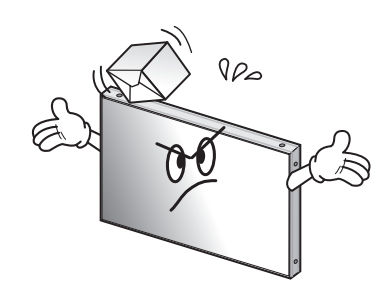

- Do not ride or step on the product It may When moving it, disconnect the connecting cable. Otherwise, it may damage the cable to cause fire or electric shock.

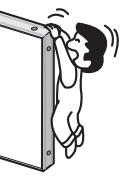

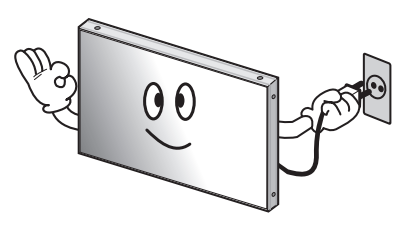

 Do not touch product's front surface with 
 Do not poke the front screen with sharp hand. Otherwise, the image quality can material. It may damage the screen and may cause malfunction of the product.

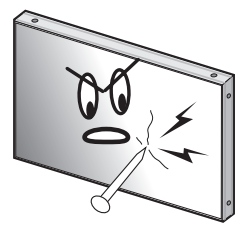

## 2. Names

**Front** 

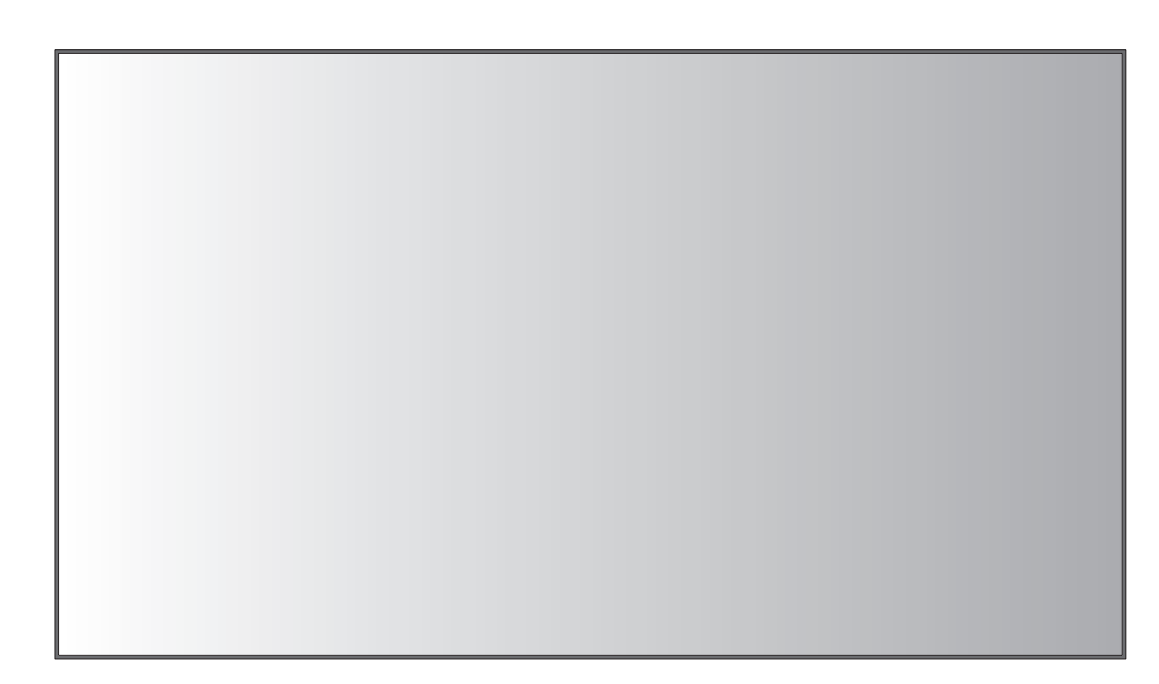

## ► Rear

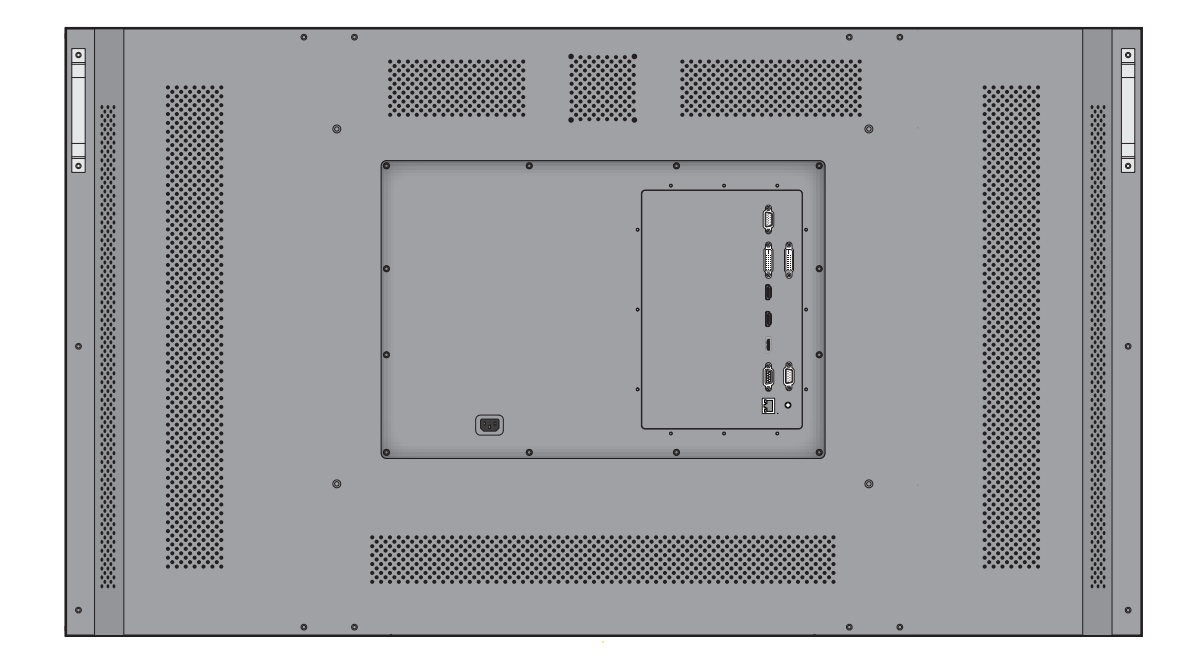

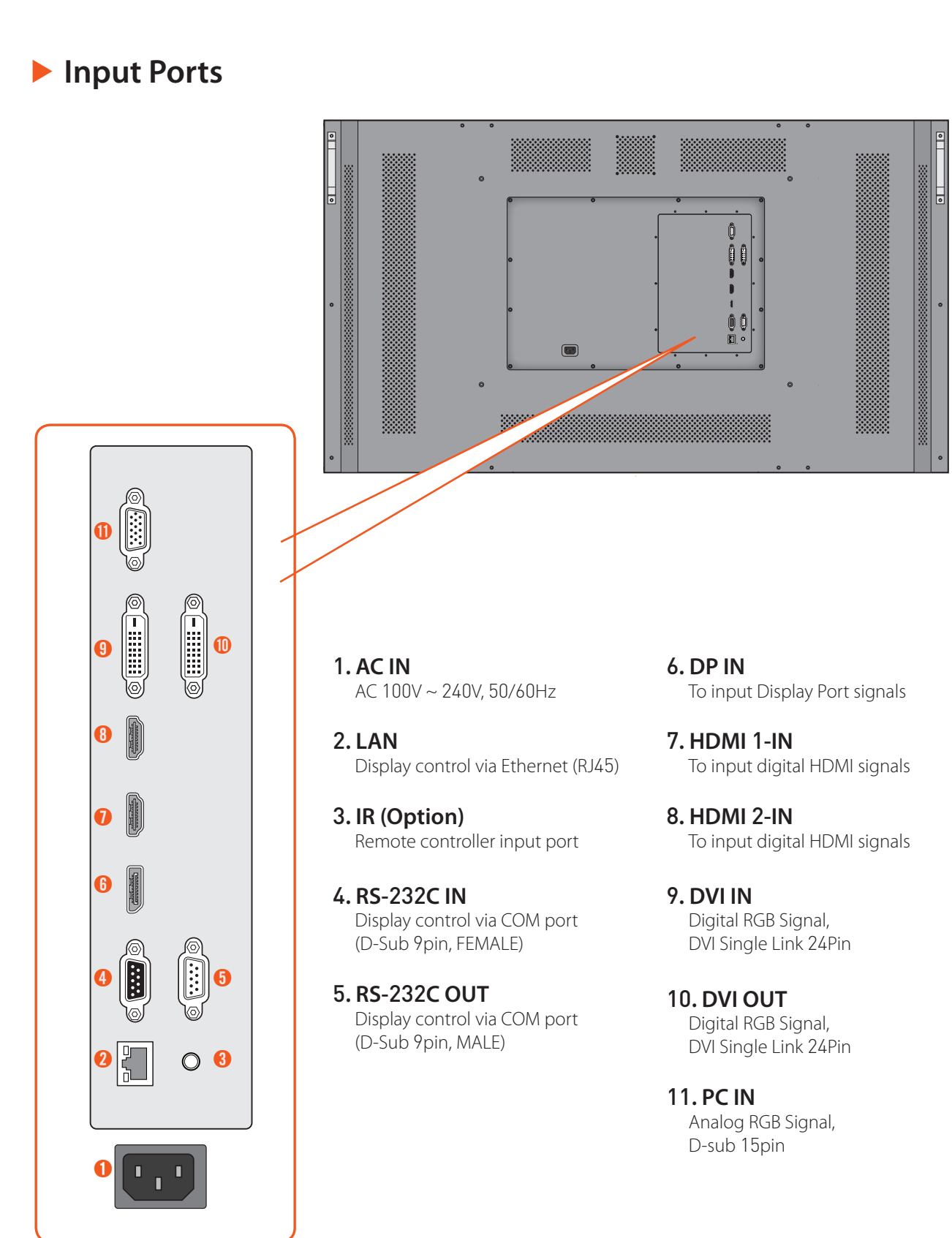

- RS-232C cable.
- converters may cause malfunction.

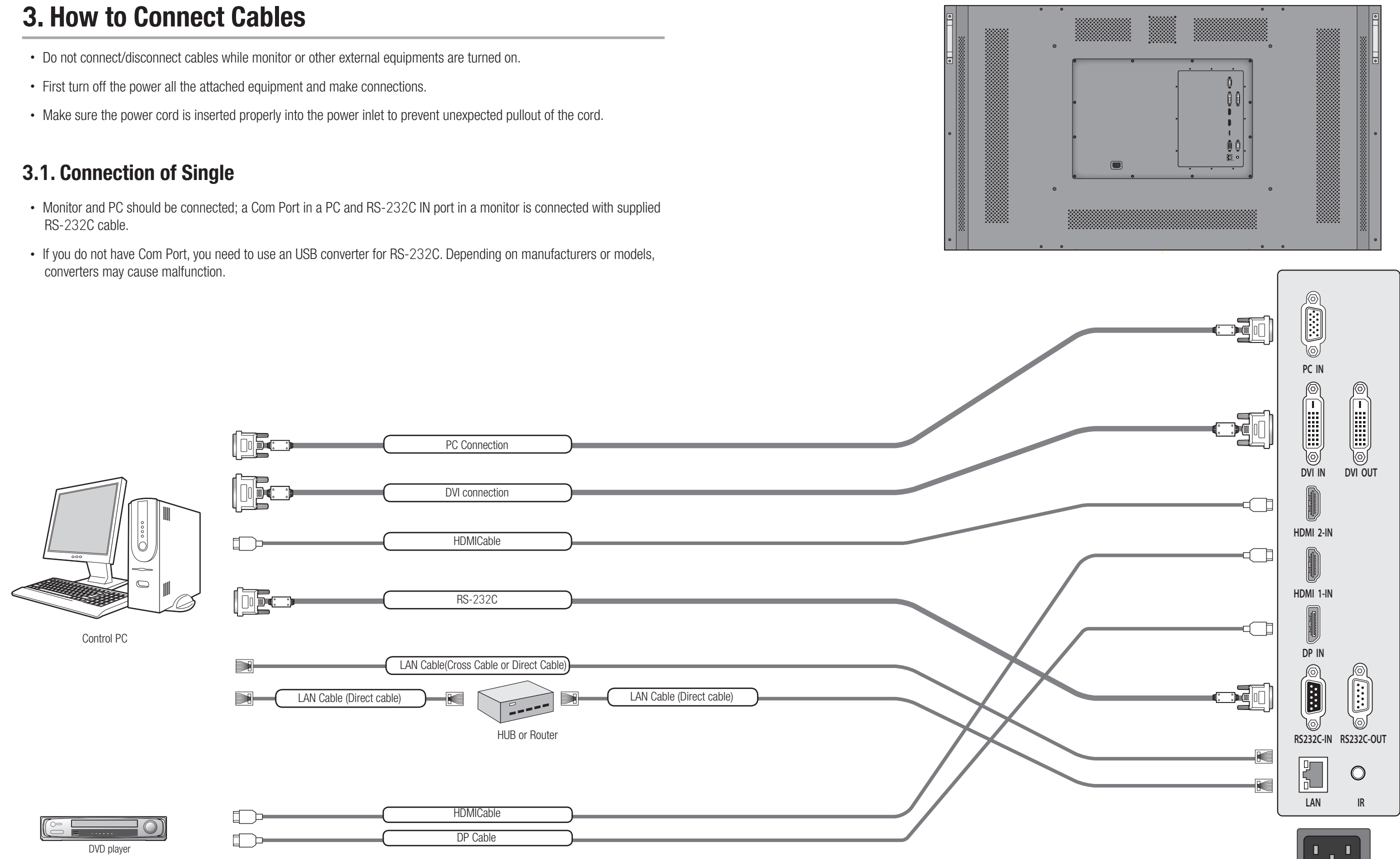

AC IN

## **3.2. Connection of Multiple (for DP in)**

- Image quality can be affected by cable or signal quality.
- Please use DisplayPort cable with DisplayPort certified logo.
- Select DisplayPort cables feature a locking function. When removing this cable, hold down the top button to release the lock.

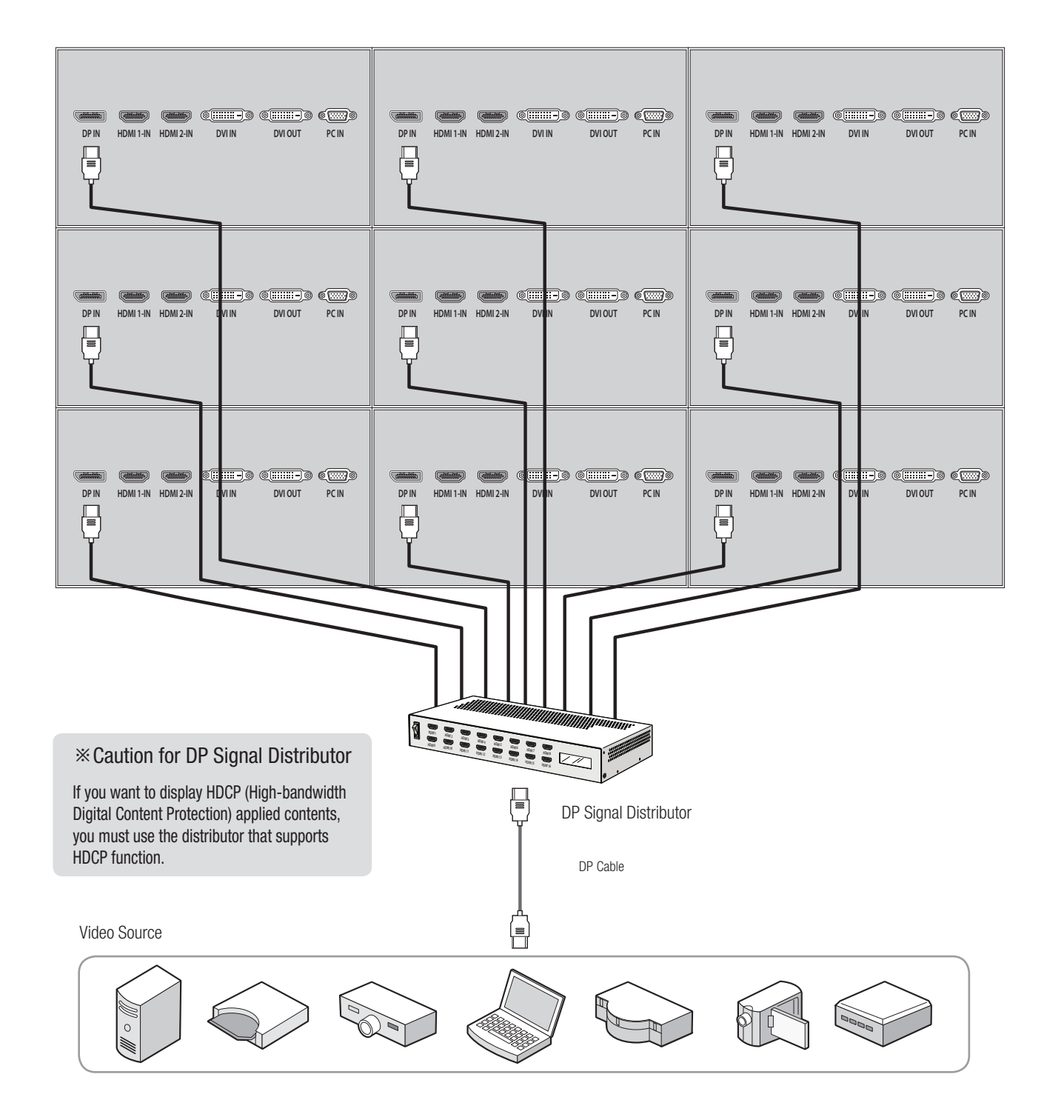

## 3.3. Connection of Multiple (for HDMI in)

- It is recommended you purchase an HDMI-certified cable. Otherwise, the screen may appear blank or a connection error may occur.
- Recommended maximum set connection for Multi setting is shown in table below. If you need to connect more than described in the table, you have to use distributors.
- Image quality can be affected by cable or signal quality.

| INPUT SOURCE | Resolution         | Output Port | Connection | Remark         |
|--------------|--------------------|-------------|------------|----------------|
| DVI          | 1600 x 1200 x 60Hz | DVI OUT     | 12 sets    | HDCP Available |

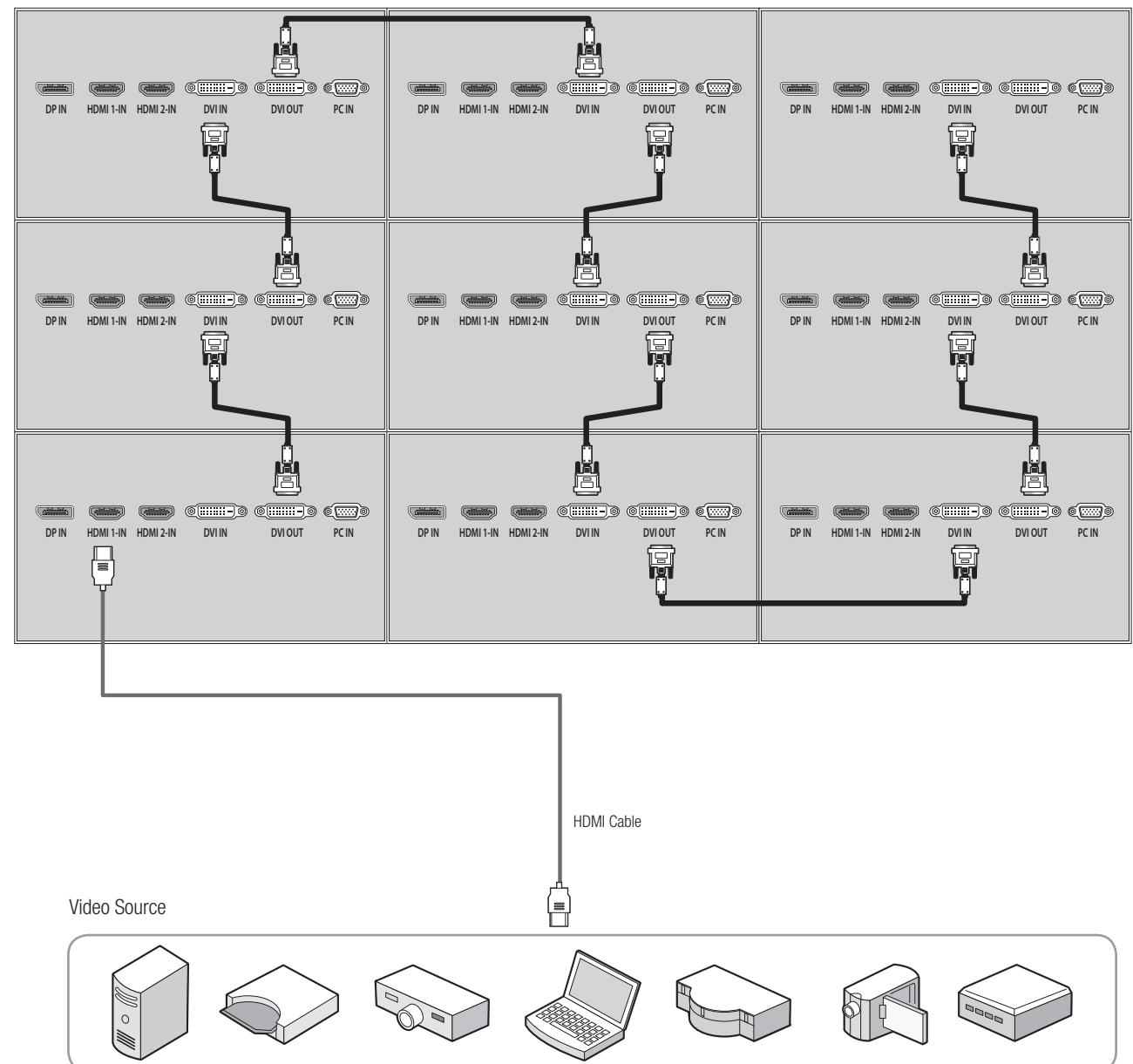

## 3.4. Connection of Multiple (for DVI in)

- Recommended maximum set connection for Multi setting is shown in table below. If you need to connect more than described in the table, you have to use distributors.
- Image quality can be affected by cable or signal quality.

| INPUT SOURCE | Resolution         | Output Port | Connection | Remark         |
|--------------|--------------------|-------------|------------|----------------|
| DVI          | 1600 x 1200 x 60Hz | DVI OUT     | 12 sets    | HDCP Available |

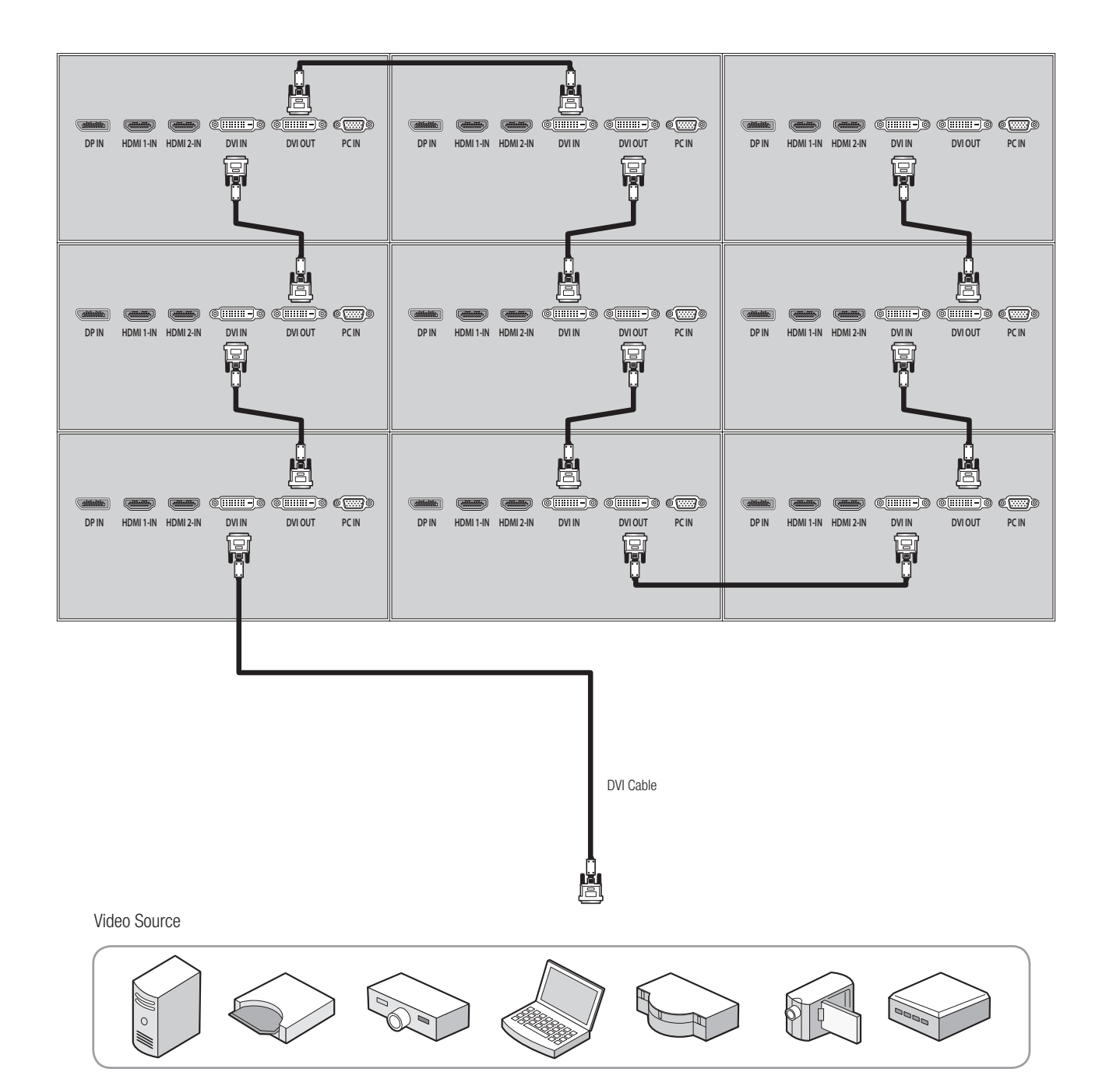

## 3.5. Connection of Multiple (for PC in)

• Image quality can be affected by cable or signal quality.

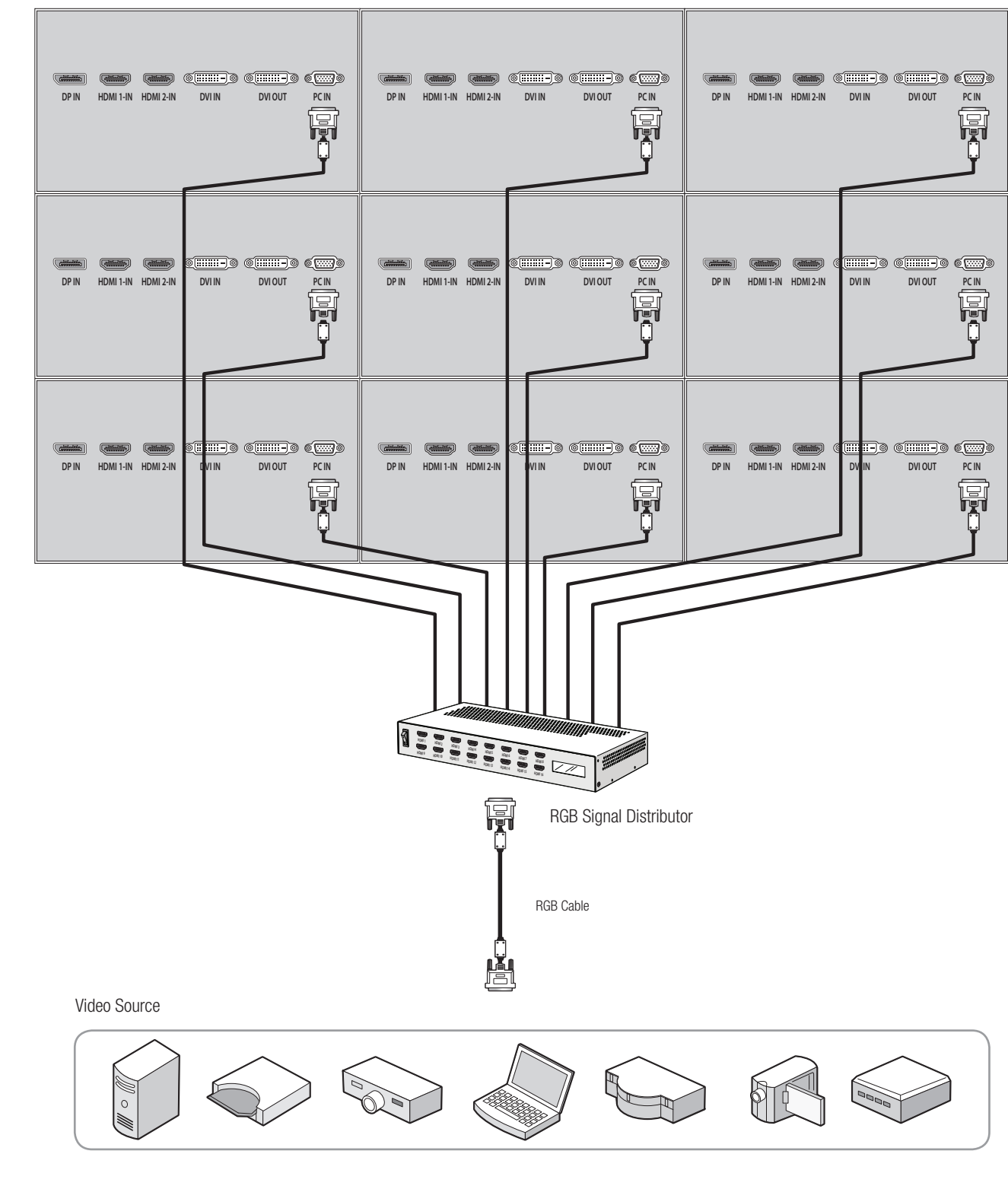

## **3.6.** Connection of Control Cable

- Control signal transmission can be connected by 3 different methods.(RS-232C or Ethernet or IR)
- RS-232C and Ethernet connection cannot be used simultaneously.
- All control signals are output to the RS-2320UT after conversion to RS-232C signal.

#### 3.6.1. Connection of RS-232C Cable

• Maximum use of RS-232C with Daisy Chain connection is 30 sets or less, if you need additional connection, use RS-232C distributor.

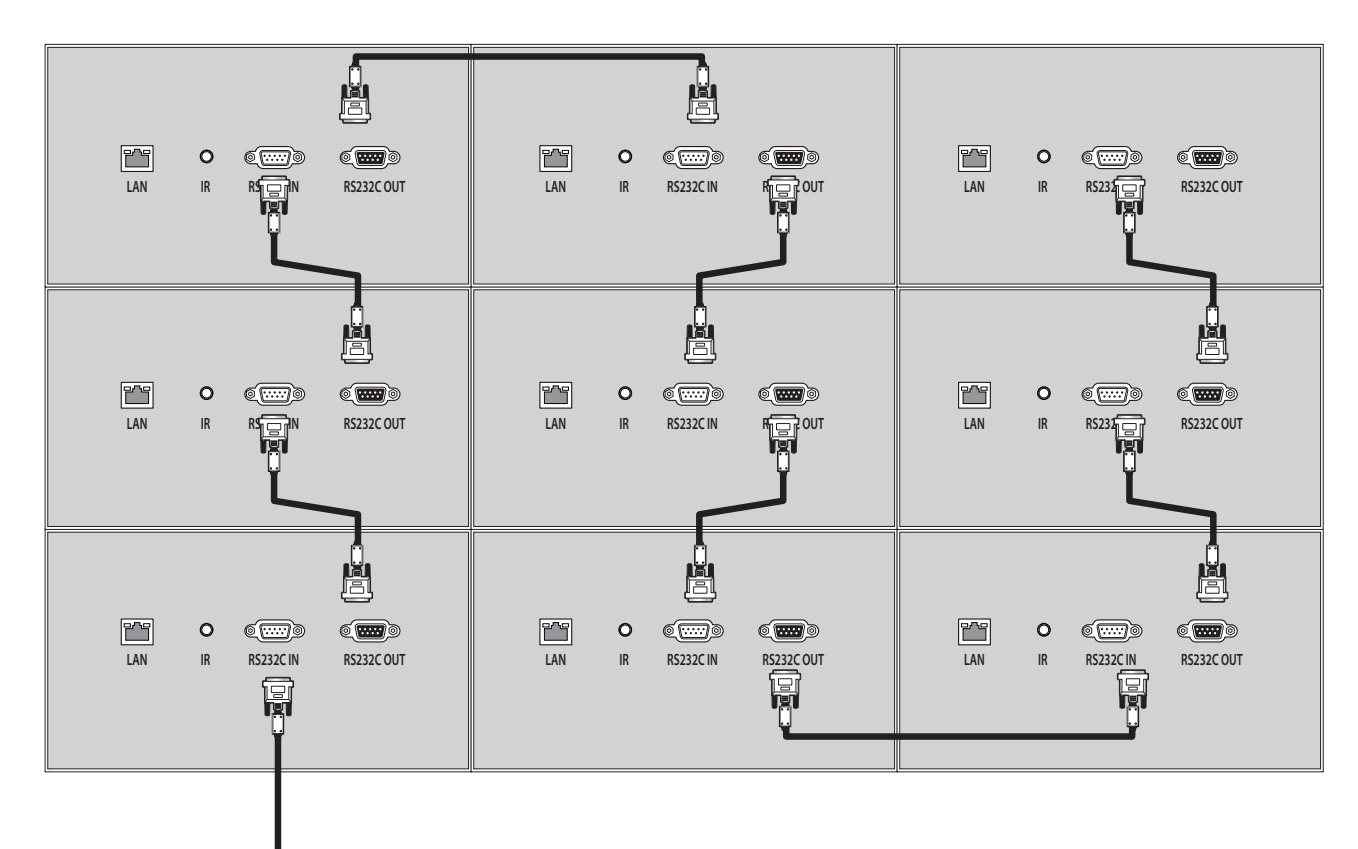

# 

RS-232C

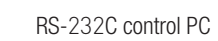

#### **3.6.2. Connection of Ethernet Cable**

• In case of Ethernet connection, the control PC should be connected to one of monitor sets with Ethernet cable.For the connection between the monitor sets, they should be connected with RS-232C cables.

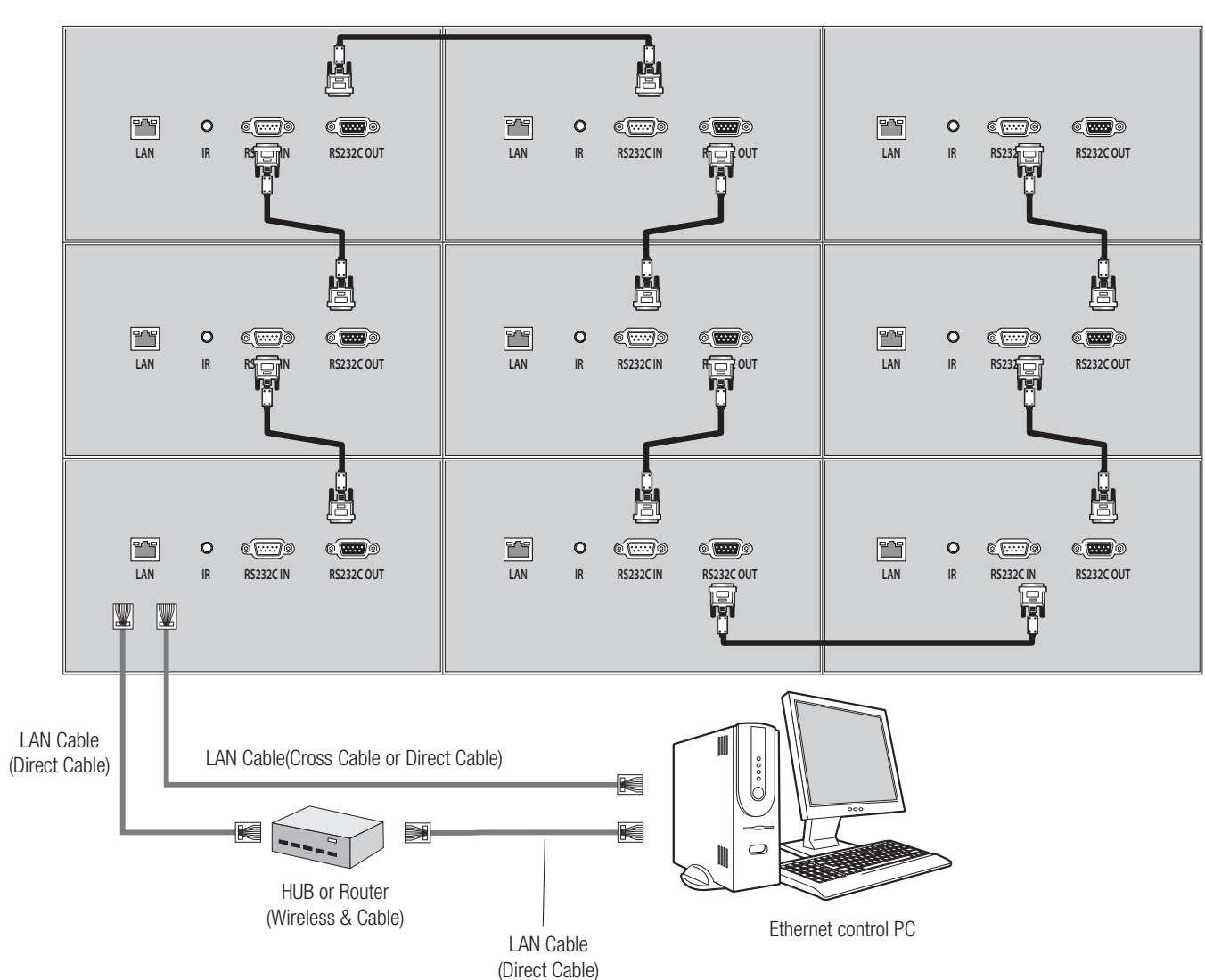

## 4. ID Setting

- Refer to the next chapter for MSCS use. $(5.1 \sim 5.5)$
- Before ID Setting, Make sure that all of the connected MLCD sets are turned on by clicking "Power On" button in Broadcast.

#### **4.1. Sequential Connection**

• It is the sequential RS-232C cable connection according to the order of ID numbers.

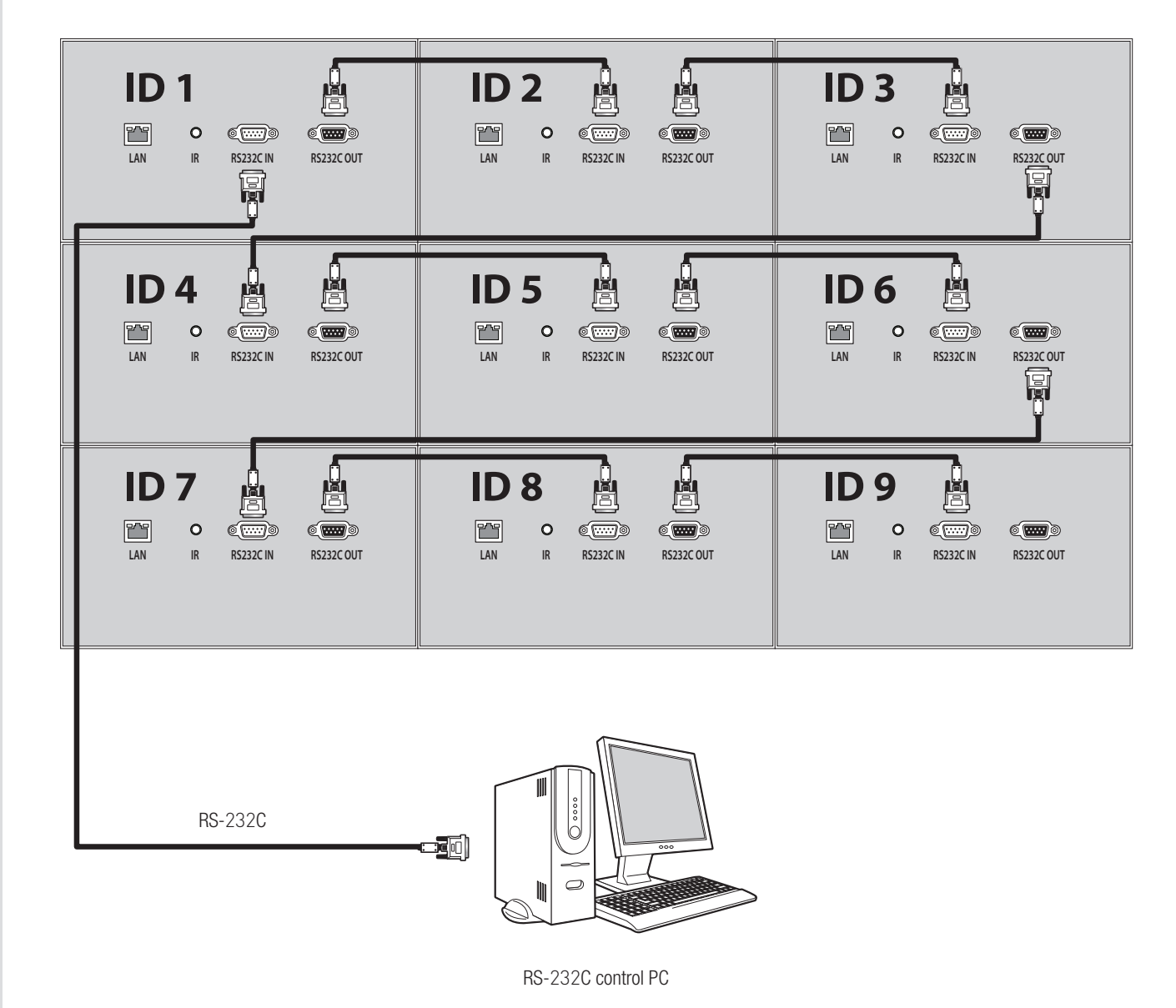

1. MSCS  $\rightarrow$  Control  $\rightarrow$  ID Set up

#### 2. Click "AUTO SET ID" in Auto Start ID menu to complete ID setting.

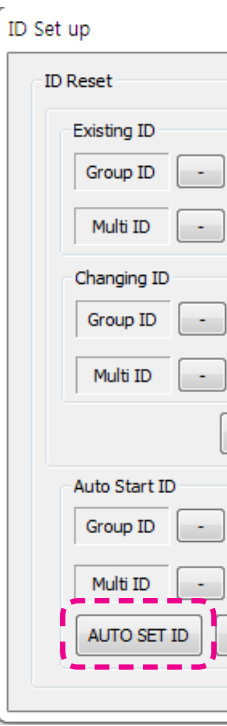

3. After that, ID setting status in MSCS Screen Configuration is as follows. It's same as physical RS-232C cable connection. Because "AUTO SET ID" sets the order of ID numbers according to the sequential RS-232C cable connection.

| _  |                      |         |        |
|----|----------------------|---------|--------|
|    | MSCS for OLMU-Seri   | es      |        |
| F  | ile Communication    | Control | Device |
| ſ  | Screen Configuration | r       |        |
|    | ID 1                 | ı       | D 2    |
|    | ID 4                 | I       | D 5    |
|    | ID 7                 | 1       | D 8    |
| 19 |                      |         |        |

|        | 23      |
|--------|---------|
|        |         |
|        |         |
| 1      | +       |
| 1      | +       |
|        |         |
| 1      | +       |
|        |         |
| 1      | +       |
| SET    | r ID    |
|        |         |
| 1      | +       |
| 1      | +       |
| Get To | otal ID |
|        |         |
|        |         |

| e IP L | AN Help |
|--------|---------|
|        | ID 3    |
|        | ID 6    |
|        | ID 9    |
|        |         |

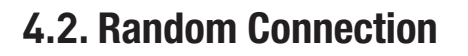

• It is the random RS-232C cable connection regardless of the order of ID numbers.

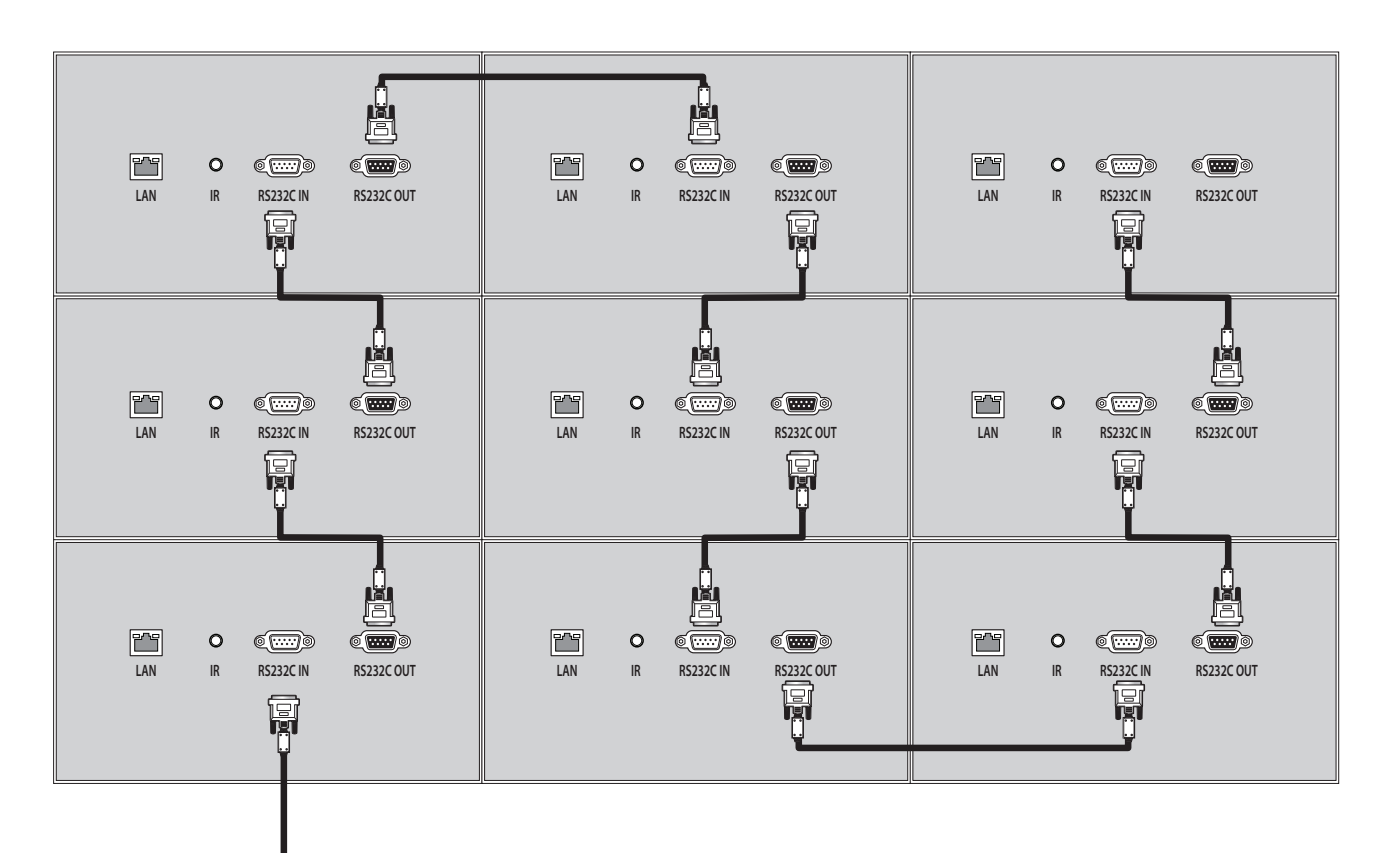

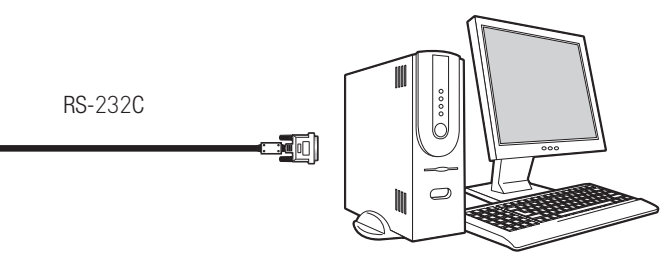

RS-232C control PC

#### 1. MSCS -> Control -> ID Set up

2. Select another number, which is not in use, for Group ID in Auto Start ID menu and click "AUTO SET ID"

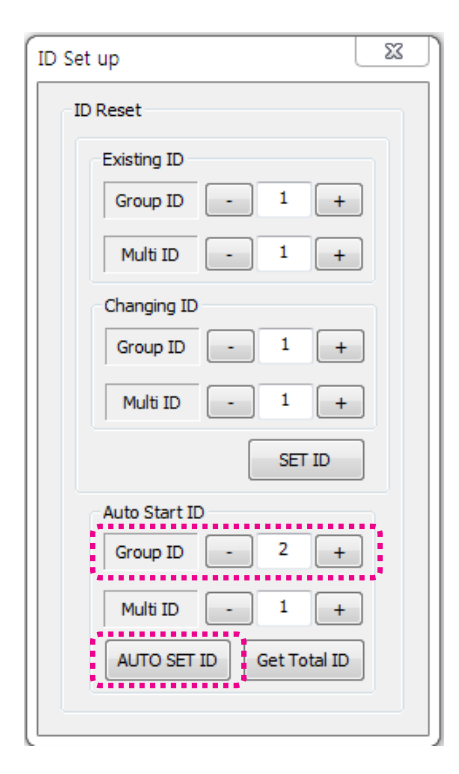

3. After that, ID setting status in MSCS Screen Configuration is as follows. It's same as physical RS-232C cable connection. Because "AUTO SET ID" sets the order of ID numbers according to the sequential RS-232C cable connection.

|   | MSCS for OLM     | /U-Series     |     |
|---|------------------|---------------|-----|
| F | ile Communic     | ation Control | Dev |
| ſ | Screen Configura | tion          |     |
|   | ID 3             | 1             | D 4 |
|   | ID 2             | 1             | D   |
|   | ID 1             | 1             | Dé  |
|   |                  |               | _   |

| ice IP L | AN Help |
|----------|---------|
| •        | ID 9    |
| 5        | ID 8    |
|          | ID 7    |
|          |         |

4. Identify the IDs of all connected MLCD sets by clicking "INFO" button in Broadcast.

- 5. first, Identify the IDs of upper left corner MLCD set.
- 6. Set the IDs in Existing ID Menu indentified through the above 4) procedure. And then, set Group ID as 1 and Multi ID as 1 in Changing ID Menu. And click "SET ID" button.

| ID Set | up           |      |        |        | 23 |
|--------|--------------|------|--------|--------|----|
| ID     | Reset        |      |        |        |    |
|        | Existing ID  |      |        |        |    |
|        | Group ID     | -    | 2      | +      |    |
|        | Multi ID     | -    | 3      | +      |    |
| C C    | Changing ID  |      |        |        |    |
|        | Group ID     | -    | 1      | +      |    |
|        | Multi ID     | •    | 1      | +      |    |
|        |              |      | SET    | D      |    |
|        | Auto Start I | D    |        |        |    |
|        | Group ID     | -    | 2      | +      |    |
|        | Multi ID     | •    | 1      | +      |    |
|        | AUTO SET     | ID 0 | Get To | tal ID |    |
|        |              |      |        |        |    |

7. Identify the IDs on the right MLCD set of upper left corner MLCD set in the same way as the above 4) procedure.

8. Set the IDs in Existing ID Menu identified through the above 7) procedure. And then, Increase the number by 1 for Multi ID in Changing ID Menu to set the ID order. and click "SET ID" button.

| ID Set | up           |       |
|--------|--------------|-------|
| -ID    | Reset        |       |
|        | Existing ID  |       |
|        | Group ID     | -     |
|        | Multi ID     | -     |
|        | Changing ID  | )<br> |
|        | Group ID     | -     |
|        | Multi ID     | -     |
|        |              |       |
|        | Auto Start I | D     |
|        | Group ID     | -     |
|        | Multi ID     | -     |
|        | AUTO SET     | ID    |
|        |              |       |
|        |              |       |

- procedure's capture view.
- 10. After setting last MLCD set, ID setting status in MSCS Screen Configuration is as follows. It's different from physical RS-232C cable connection.

| MSCS for OLMU-Series                          |      |      |  |  |  |  |  |
|-----------------------------------------------|------|------|--|--|--|--|--|
| File Communication Control Device IP LAN Help |      |      |  |  |  |  |  |
| Screen Configuration                          |      |      |  |  |  |  |  |
| ID 1                                          | ID 2 | ID 3 |  |  |  |  |  |
| ID 4                                          | ID 5 | ID 6 |  |  |  |  |  |
| ID 7                                          | ID 8 | ID 9 |  |  |  |  |  |

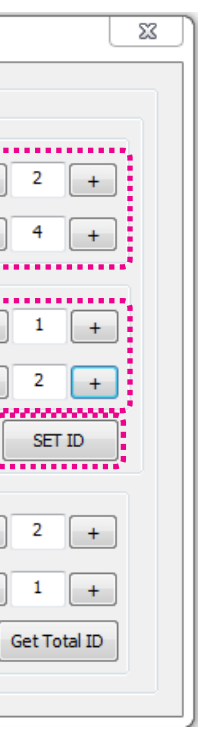

9. Repeat the above 7) and 8) procedures for the rest of displays in the same order as the number of the 10)

## **5. Setting and operation of MSCS software**

#### 5.1. Installation

- Insert the Installation CD
- You can see following installation start screen.
- Select proper version for your product and start installation

| Int                                                     | A revolutionary MLCD<br>finitely Expandable ML<br><b>MLCD</b>                                                            | .CD                                                        | 0 |
|---------------------------------------------------------|----------------------------------------------------------------------------------------------------|------------------------------------------------------------|---|
| Application<br>MSCS for OMUL-Series                     | User's Manual UME-OLMU-XXXXS_Eng UME-OLMU-XXXXS_Kor ORION CO., LTD.                                                      | Protocol                                                   |   |
| <br>System Requirements : W<br>Address: 217,<br>Tel : + | www.oriondisplay.net<br>indows® 2000, Windows® XP and<br>1gongdan-ro, Gumi-si, Gyeongsa<br>82-2-6678-8533, Fax: +82-2-66 | i Windows Vista™, Windows 7<br>ngbuk-do, Korea<br>378-8599 |   |

MSCS Installation start screen.

\* MSCS Versions can be changed for function improvement without prior notice.

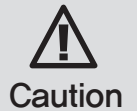

#### Caution for using MSCS

1. Data for Picture control, Manual Tracking and so forth can be read by clicking the right button of your mouse on the desired MLCD set from MSCS. Please do not use above function together with the other functions.

2. When you off AC power, execute power off by MSCS first and disconnect AC power to save your configuration.

## 5.2. Start MSCS

- MSCS is an application program needed to control MLCD.
- When you execute MSCS (v 11.60) for your product at the installation screen, it will create a new folder at C:/Program File/MSCS (v11.60) and an icon on your computer screen.
- By double clicking the MSCS (v11.60) icon, the initial screen image of MSCS (v11.60) will be displayed as shown in the picture.

|      | ISCS for OLIVIU            | I-Serie                               | s                                    |                              |                                       |                                 |              |
|------|----------------------------|---------------------------------------|--------------------------------------|------------------------------|---------------------------------------|---------------------------------|--------------|
| File | Communicati                | ion (                                 | Control                              | Device                       | IP LAN                                | I Help                          |              |
| Scr  | een Configuratio           | n                                     |                                      |                              |                                       |                                 |              |
|      |                            |                                       |                                      |                              |                                       |                                 |              |
|      |                            |                                       |                                      |                              |                                       |                                 |              |
|      |                            |                                       |                                      |                              |                                       |                                 |              |
|      |                            |                                       |                                      |                              |                                       |                                 |              |
|      |                            |                                       |                                      |                              |                                       |                                 |              |
|      |                            |                                       |                                      |                              |                                       |                                 |              |
|      |                            |                                       |                                      |                              |                                       |                                 |              |
|      |                            |                                       |                                      |                              |                                       |                                 |              |
|      |                            |                                       |                                      |                              |                                       |                                 |              |
|      |                            |                                       |                                      |                              |                                       |                                 |              |
|      |                            |                                       |                                      |                              |                                       |                                 |              |
|      |                            |                                       |                                      |                              |                                       |                                 |              |
|      |                            |                                       |                                      |                              |                                       |                                 |              |
|      |                            |                                       |                                      |                              |                                       |                                 |              |
|      |                            |                                       |                                      |                              |                                       |                                 |              |
|      |                            |                                       |                                      |                              |                                       |                                 |              |
|      |                            |                                       |                                      |                              | D:   T                                |                                 |              |
|      | NE LCD 🔻                   | MLCD (                                | Configura                            | tion                         | Display Ir                            | nput Select                     | THEO         |
|      | NE LCD V                   | MLCD (                                | Configura                            | tion +                       | Display Ir<br>OVI                     | nput Select                     | INFO         |
| O    | NE LCD                     | MLCD (<br>( axis                      | Configura                            | tion +                       | Display Ir<br>DVI<br>HDMI 1           | nput Select                     | INFO         |
| O    | NE LCD   Ower Mode  NOFF   | MLCD (<br>( axis<br>( axis            | Configura                            | tion<br>+                    | Display Ir<br>DVI<br>HDMI 1<br>DP Por | nput Select<br>PC<br>HDMI2      |              |
|      | NE LCD  v ower Mode ON OFF | MLCD (<br>( axis<br>( axis            | Configura<br>- 1<br>- 1              | tion                         | Display Ir<br>DVI<br>HDMI1<br>DP Por  | nput Select                     | INFO         |
|      | NE LCD V<br>ower Mode      | MLCD (<br>( axis<br>( axis            | Configura                            | tion<br>+<br>+               | Display Ir<br>DVI<br>HDMI1<br>DP Por  | nput Select                     | INFO<br>PLAY |
|      | NE LCD  ower Mode ON OFF   | MLCD (<br>( axis<br>( axis<br>lect Ke | Configura<br>- 1<br>- 1<br>eping Mul | tion<br>+<br>+<br>ti-Scale - | Display Ir<br>DVI<br>HDMI 1<br>DP Por | nput Select<br>PC<br>HDMI2<br>t | INFO<br>PLAY |

Main Image of MSCS (Multi Screen Control system)

#### 5.3. Communication Configuration

#### 5.3.1. COM Port For MSCS

- · Com Port connects or disconnects the communication between PC and MLCD.
- Connect MLCD to PC Com Port via RS-232C cable.

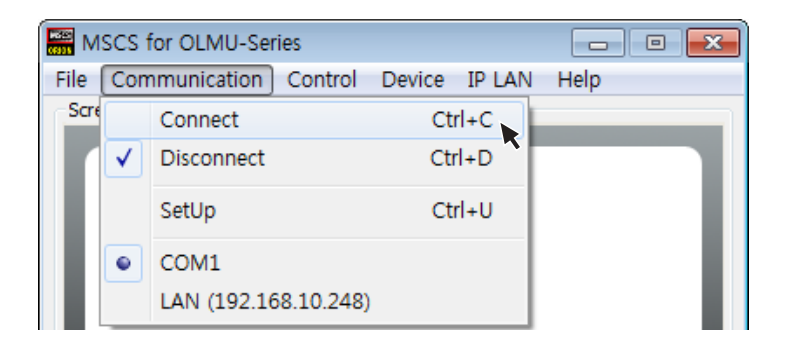

- Go to MSCS Menu → Communication and set Com Port. Click 'Connect' using mouse or press 'Ctrl+C' using keyboard.
- In order to disconnect communication, click 'Disconnect' using mouse or press 'Ctrl+D' using keyboard.
- When you use USB-to-RS-232C converters, you need to set Com Port again, because MSCS uses one of Com Port no. 1 to 30.

\*Available Com Port on the PC is automatically recognized and displayed.

Com Port Configuration

| Baud Rate    | 115200bps(Fixed) |
|--------------|------------------|
| Data Bit     | 8Bits            |
| Parity       | None             |
| Stop Bit     | 1Bit             |
| Flow Control | None             |

#### 5.3.2. LAN Port for MSCS

- 1. Execute the MSCS.
- 2. Select "Menu $\rightarrow$  Communication  $\rightarrow$  Setup" or "Ctrl+U" to start setup.

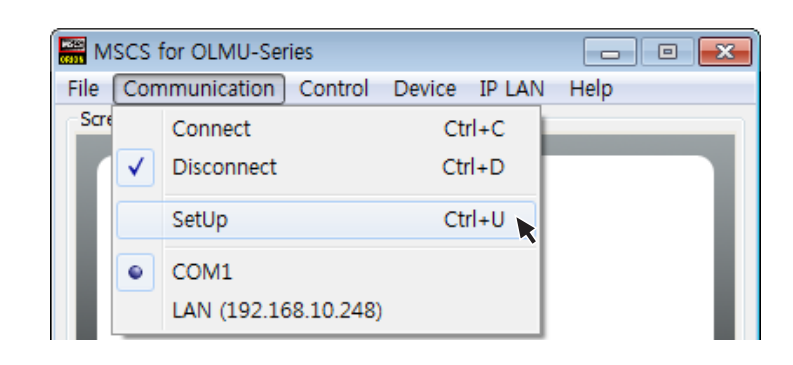

- 3. Select "Socket" radio button.
- 4. Type in IP Address of MLCD.
- 5. Click "Ping Test" to check status of communication.
- 6. Close the Commnication setup window

#### Menu Description

- · Serial : Set the serial communication as a default communication.
- Com Port : Set the port of a PC to communicate with MLCD.
- Baud Rate : Fixed at 115200bps.
- \* Caution: Users cannot change the Baud rate.
- Socket : Set the Ethernet LAN communication.
- Edit Box : Set the IP address.
- Port Number : Fixed as 9761.

\* Caution: Users cannot change the port number.

- Ping Test: Test the IP address.
- Connect : Connect the communication.

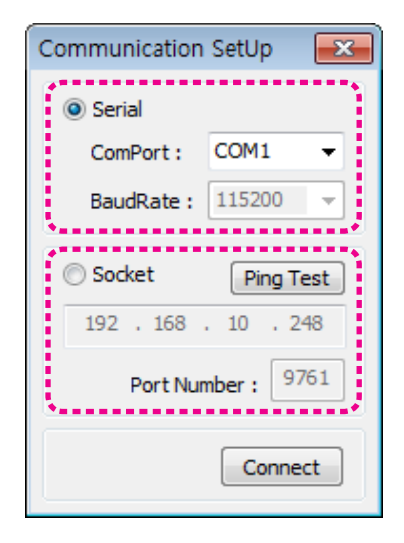

Communication Setup

#### 5.3.3. LAN Port For MLCD

#### 5.3.3.1. In case of connection to a LAN Hub

- This function is used to control the MLCD via LAN PORT.
- \* During the setting process, MLCD and control PC should be connected via RS-232C cable only. Do not connect ethernet cable.
- \* After setting process, the control PC should be connected to one of MLCD sets with Ethernet cable only. For the connection between the MLCD sets, they should be connected with RS-232C cables.

#### Network IP setting for MLCD

- 1. Execute the MSCS.
- 2. Select Com Port and click the "Connect". Click the "Open New Design".

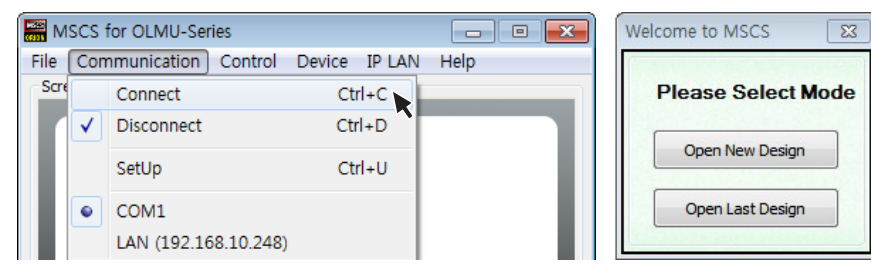

#### 3. Turn on MLCD.

Click the right button of the mouse on the MLCD that you want to control on the screen configuration window. (This MLCD should be connected to the LAN cable.)

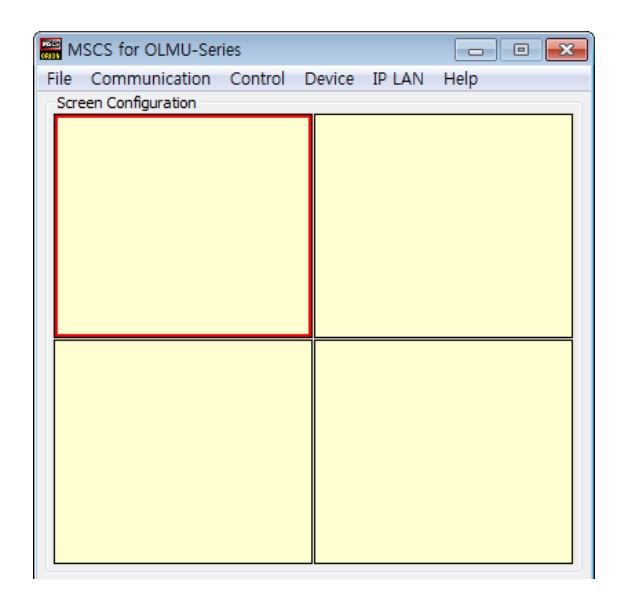

4. Select "IP LAN  $\rightarrow$  IP LAN Configurator or "Ctrl + L" to start Setup.

| 🚟 M  | ISCS for OLMU-Se  | ries    |        | - • •               |         |
|------|-------------------|---------|--------|---------------------|---------|
| File | Communication     | Control | Device | IP LAN Help         |         |
| Scr  | een Configuration |         | _      | IP LAN Configurator | Crlt I. |
|      |                   |         |        |                     |         |

#### 5. Type in the IP address from the network administrator.

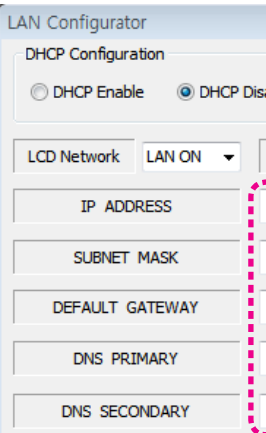

#### 6. Save the IP address by clicking "Set TCP/IP" after type-in.

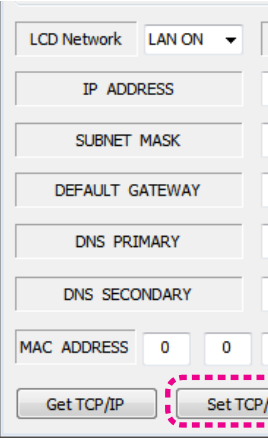

7. Click "Get TCP/IP" and check whether the IP address is correct.

| LCD Network LAN ON - |     |
|----------------------|-----|
| IP ADDRESS           | í   |
| SUBNET MASK          | ł   |
| DEFAULT GATEWAY      |     |
| DNS PRIMARY          | Ì   |
| DNS SECONDARY        |     |
| MAC ADDRESS 0 0      |     |
| Get TCP/IP Set To    | CP, |

|      | X                |
|------|------------------|
| able | DHCP Set         |
| Port | Number           |
| 192  | . 168 . 10 . 248 |
| 255  | . 255 . 255 . 0  |
| 192  | . 168 . 10 . 1   |
| 203  | . 248 . 252 . 2  |
| 164  | . 124 . 101 . 2  |

| Port Number         |                  |  |  |  |  |  |  |
|---------------------|------------------|--|--|--|--|--|--|
| 192                 | . 168 . 10 . 248 |  |  |  |  |  |  |
| 255                 | . 255 . 255 . 0  |  |  |  |  |  |  |
| 192                 | . 168 . 10 . 1   |  |  |  |  |  |  |
| 203                 | . 248 . 252 . 2  |  |  |  |  |  |  |
| 164                 | . 124 . 101 . 2  |  |  |  |  |  |  |
| 0                   | 0 0 0            |  |  |  |  |  |  |
| /IP Get MAC Address |                  |  |  |  |  |  |  |

| Port Number        |       |         |     |  |  |  |
|--------------------|-------|---------|-----|--|--|--|
| 192                | . 168 | . 10 .  | 248 |  |  |  |
| 255                | . 255 | . 255 . | 0   |  |  |  |
| 192                | . 168 | . 10 .  | 1   |  |  |  |
| 203                | . 248 | . 252 . | 2   |  |  |  |
| 164                | . 124 | . 101 . | 2   |  |  |  |
| 0                  | 0     | 0       | 0   |  |  |  |
| IP Get MAC Address |       |         |     |  |  |  |

#### 5.3.3.2. In case of connection to user's computer

#### Check the network informations

- 1. Execute the MSCS.
- 2. Select Com Port and click the "Connect". Click the "Open New Design".

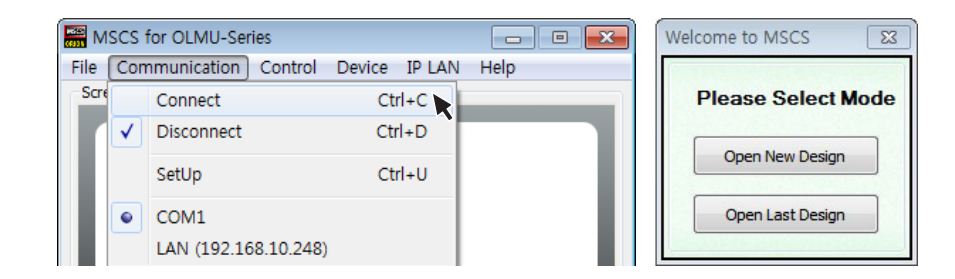

#### 3. Turn on MLCD.

Click the right button of the mouse on the MLCD that you want to control on the screen configuration window. (This MLCD should be connected to the LAN cable.)

| 🚟 M  | SCS for OLMU-Ser  | ies     |        |        |      | × |
|------|-------------------|---------|--------|--------|------|---|
| File | Communication     | Control | Device | IP LAN | Help |   |
| Scre | een Configuration |         |        |        |      |   |
|      |                   |         |        |        |      |   |
|      |                   |         |        |        |      |   |
|      |                   |         |        |        |      |   |
|      |                   |         |        |        |      |   |
|      |                   |         |        |        |      |   |
|      |                   |         |        |        |      |   |
|      |                   |         |        |        |      |   |
|      |                   |         |        |        |      | - |
|      |                   |         |        |        |      |   |
|      |                   |         |        |        |      |   |
|      |                   |         |        |        |      |   |
|      |                   |         |        |        |      |   |
|      |                   |         |        |        |      |   |
|      |                   |         |        |        |      |   |
|      |                   |         |        |        |      |   |

4. Select "IP LAN  $\rightarrow$  IP LAN Configurator or "Ctrl + L" to start Setup.

| ies     |                |                       | )                                                 |
|---------|----------------|-----------------------|---------------------------------------------------|
| Control | Device         | IP LAN Help           |                                                   |
|         |                | IP LAN Configurator   | Crlt+L                                            |
|         |                |                       | R R                                               |
|         |                |                       |                                                   |
|         | ies<br>Control | ies<br>Control Device | Control Device IP LAN Help<br>IP LAN Configurator |

#### 5. Select the "LAN On" and click "Get TCP/IP" to read the initial network configuration of the MLCD.

| LCD Network LAN ON 👻 | Port Number          |
|----------------------|----------------------|
| IP ADDRESS           | 192 . 168 . 10 . 248 |
| SUBNET MASK          | 255 . 255 . 255 . 0  |
| DEFAULT GATEWAY      | 192 . 168 . 10 . 1   |
| DNS PRIMARY          | 203 . 248 . 252 . 2  |
| DNS SECONDARY        | 164 . 124 . 101 . 2  |
| MAC ADDRESS 0 0      | 0 0 0 0              |
| Get TCP/IP Set TC    | P/IP Get MAC Address |

6. Input the network information of the user's PC to be identical with MLCD set. However, the final digit of the IP address must be different.

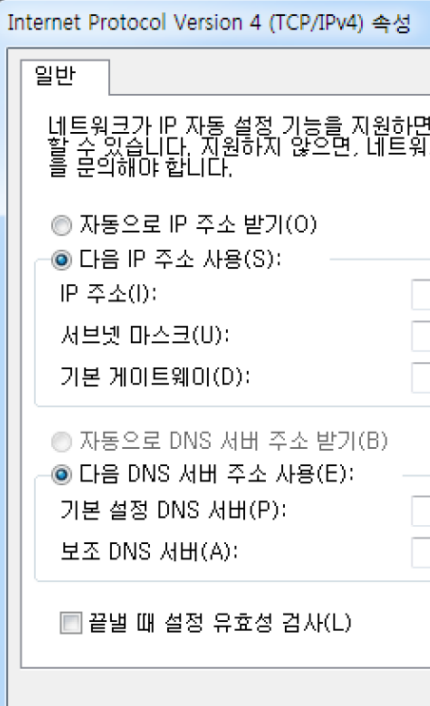

| <u> २</u>                                 |
|-------------------------------------------|
|                                           |
| 1 IP 설정이 자동으로 할당되도록<br>크 관리자에게 적절한 IP 설정값 |
| 192 . 168 . 10 . 247                      |
| 255 , 255 , 255 , 0                       |
| 192 , 168 , 10 , 1                        |
| 203 , 248 , 252 , 2                       |
| 164 , 124 , 101 , 2                       |
| 고급(V)                                     |
| 확인 취소                                     |

#### 5.4. Design Selection

• You can see following pop-up window for "New design/Last design" when you click "Connect" or press "Ctrl+C" using keyboard after select communication type.

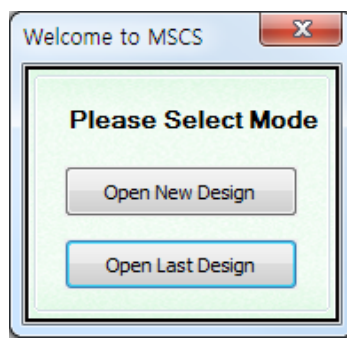

New/Last Design Set

- Click "Open New Design" to prepare new configuration.
- Click "Open Last Design" to go to last design before closing.
- When the connection is successfully completed after setting Com Port, following Message dialog is displayed. The dialog window will be disappeared in 1 second.

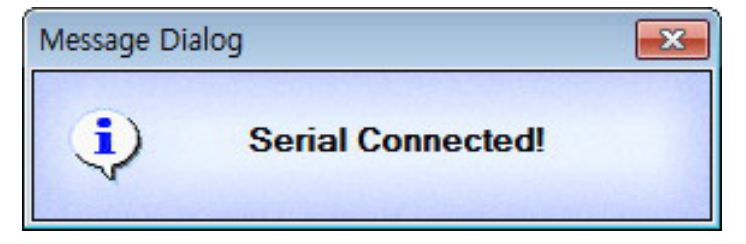

• When the connection is successfully completed after setting Lan Port, following Message dialog is displayed. The dialog window will be disappeared in 1 second.

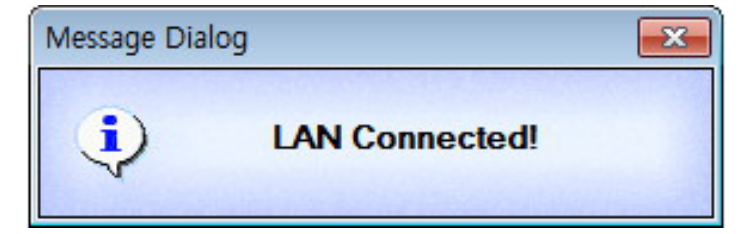

• After Connection, Turn on all of the connected MLCD sets by clicking "Power On" button in Broadcast.

#### 5.5. Screen Configuration

#### 1. Input the numbers of X and Y

- X is for the number of row and Y is for column.

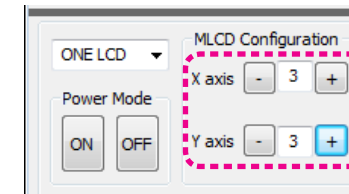

2. Select one of input sources from DVI, PC , HDMI1, HDMI2 or DP Port

#### 3. Execution of the configuration.

the configuration of MLCD is generated as shown in the figure below.

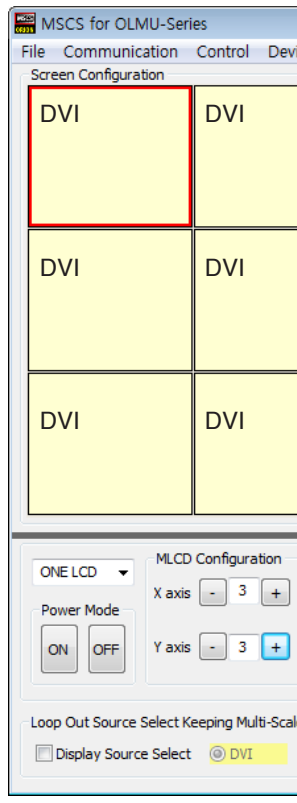

× INFO :

- Check the resolution of the input source. It is displayed at the upper right corner of the screen.
- Check the signal. If there is no input signal, "No signal" is displayed.

- X and Y can be selected within the range from 1 to 15. The maximum MLCD quantity of MSCS control is 100 sets. - MLCD image of selected numbers of X and Y is displayed in the Screen configuration in one second after setting the number.

| Display Input Select |      |  |  |  |
|----------------------|------|--|--|--|
| ● DVI ○ PC           | INFO |  |  |  |
| 🔘 HDMI1 🔵 HDMI2      |      |  |  |  |
| O DP Port            | PLAY |  |  |  |
|                      |      |  |  |  |

Screen Configuration Setting

- When you click "PLAY" button after selecting input source from Source select and the numbers of X and Y in MLCD Configuration,

| ice IP LAN Help            |                                                   |  |  |  |  |
|----------------------------|---------------------------------------------------|--|--|--|--|
|                            | DVI                                               |  |  |  |  |
|                            | DVI                                               |  |  |  |  |
|                            | DVI                                               |  |  |  |  |
| Displa<br>DVI<br>HDI<br>DP | y Input Select<br>PC<br>MII HOMI2<br>Port<br>PLAY |  |  |  |  |
| e<br>O I                   | HDMI 2                                            |  |  |  |  |

#### 5.6. Selecting the Command transmission method

- ONE LCD : Transmit Protocol Command to one MLCD.
- ALL LCD : Transmit the Protocol command sequentially to all connected MLCD sets.
- · Broadcast : Transmit the Protocol command simultaneously to all connected MLCD sets.
- In order to control power of specific MLCD, use "Power On/Off" button after selecting the specific MLCD.

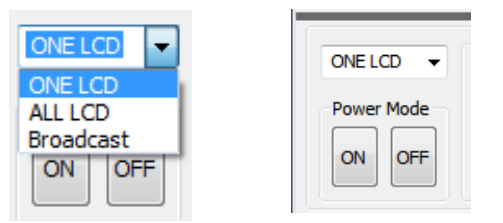

MLCD Control - Power On/Off

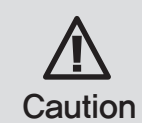

• Please wait for at least 10 seconds before executing "Power On" command after the first AC power connection. If not, it may cause abnormal behavior.

• Please disconnect AC power and reconnect in case of abnormal behavior.

## 5.7. Changing the Input source

• Varieties of screen formations are available with screen configuration.

#### 5.7.1. Click Play button

1. Select the input source at the Display Input Select menu.

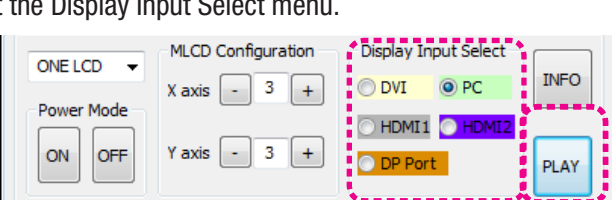

#### 2. The selected input source will be the applied to all LCDs by clicking "Play" button.

- Regardless of the previous setting, the screen configuration will be changed as Individual Screen Mode.

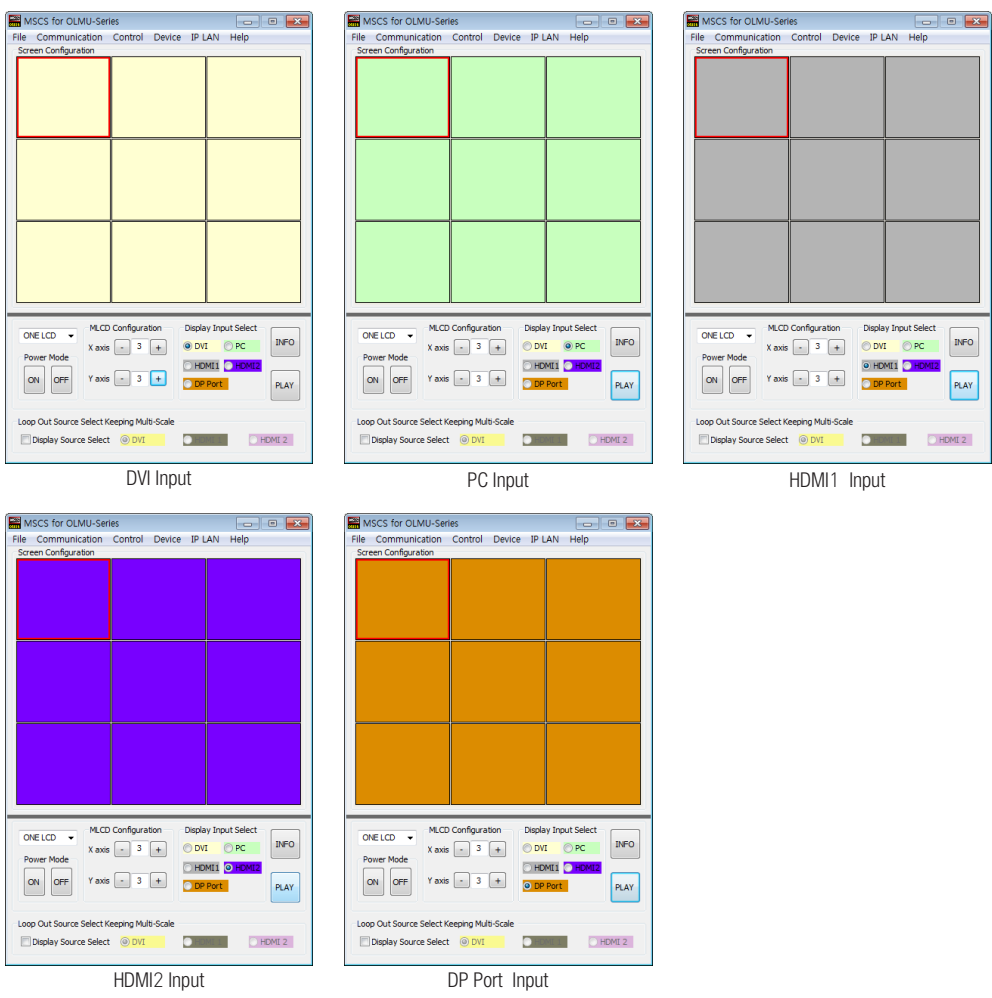

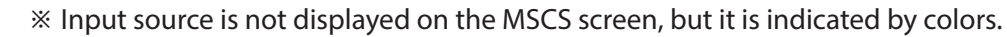

|        | -             |      | ×   |
|--------|---------------|------|-----|
| e IPL  | AN Help       |      |     |
|        |               |      |     |
|        |               |      |     |
|        |               |      |     |
|        |               |      |     |
|        |               |      |     |
|        |               |      |     |
|        |               |      |     |
|        |               |      |     |
|        |               |      |     |
|        |               |      |     |
|        |               |      |     |
|        |               |      |     |
|        |               |      |     |
|        |               |      |     |
|        |               |      |     |
| Disala | The A Color   |      |     |
| () pur | y input selec |      | FO  |
| O DVI  | OPC           |      |     |
| O HD   |               |      | -1  |
| OP     | Port          | PI   | LAY |
|        |               | -    | - 1 |
|        |               |      |     |
|        | 11            | HDMI | 2   |
|        |               |      |     |
| nput   | ł             |      |     |

#### 5.7.2. Click the Screen in the Screen Configuration

- To make various Input-screen formation, select an input source and click the screen you want in the Screen configuration with the left button of the mouse.
- 1. Select the input source at the Display Input Select menu.

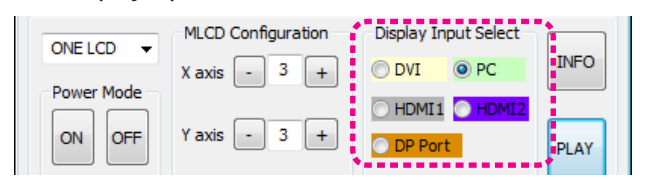

- 2. Click the screen that you want to change in the Screen Configuration menu with the left button of the mouse.
- DVI screen will be changed with PC.

| -38<br>(6) | MSCS for OLMU-Series                          |     |     |  |  |  |  |
|------------|-----------------------------------------------|-----|-----|--|--|--|--|
| F          | File Communication Control Device IP LAN Help |     |     |  |  |  |  |
| lſ         | Screen Configuration                          |     |     |  |  |  |  |
|            | PC                                            | DVI | DVI |  |  |  |  |
|            |                                               |     |     |  |  |  |  |
|            |                                               |     |     |  |  |  |  |
|            |                                               |     |     |  |  |  |  |
| Ī          | D) //                                         |     |     |  |  |  |  |
|            | DVI                                           | PC  | DVI |  |  |  |  |
|            |                                               |     |     |  |  |  |  |
|            |                                               |     |     |  |  |  |  |
|            |                                               | R   |     |  |  |  |  |
| ļ          | D)//                                          |     |     |  |  |  |  |
|            | DVI                                           | DVI | DVI |  |  |  |  |
|            |                                               |     |     |  |  |  |  |
|            |                                               |     |     |  |  |  |  |
|            |                                               |     |     |  |  |  |  |
| l          |                                               |     |     |  |  |  |  |

#### 5.7.3. Drag and Drop.

• You can make various multi-screen formations with simple movement.

#### 1. Select an input source at Display Input Select menu.

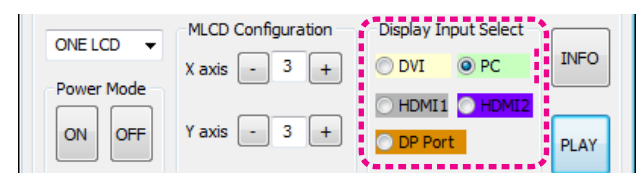

#### 2. Click the screen to change in Screen Configuration with the left button of the mouse and drag.

- Drag from a screen to the screens you want to change.
- All selected screens will be changed to selected input source automatically. (Multi Screen)

| MSCS for OLMU-Series                                                                                                    |     |     |     |     |  |  |  |
|----------------------------------------------------------------------------------------------------|-----|-----|-----|-----|--|--|--|
| File Communication Control Device IP LAN Help                                                                               |     |     |     |     |  |  |  |
| DVI                                                                                                    | DVI |     | DVI |     |  |  |  |
|                                                                                                    |     |     |     |     |  |  |  |
| DVI                                                                                                    |     | DVI |     | DVI |  |  |  |
| DVI                                                                                                    |     | DVI |     | DVI |  |  |  |
| ONE LCD     MLCD Configuration     Display Input Select       Power Mode     X axis     3       ON     OFF     Y axis     3 |     |     |     |     |  |  |  |
| Loop Out Source Select Keeping Multi-Scale                                                                                  |     |     |     |     |  |  |  |

| M        | ISCS for OLMI                       | J-Series                                  |                 |                                        |            | • ×   |
|----------|-------------------------------------|-------------------------------------------|-----------------|----------------------------------------|------------|-------|
| File     | Communicat                          | tion Control                              | Device          | IP LAN                                 | Help       |       |
| Scre     | een Configuratio                    | n                                         |                 |                                        |            |       |
|          |                                     |                                           |                 |                                        |            |       |
|          |                                     |                                           |                 |                                        |            |       |
|          |                                     |                                           |                 |                                        |            |       |
| Pro<br>C | NE LCD  wer Mode ND OFF             | MLCD Configur<br>X axis - 3<br>Y axis - 3 | ation<br>+<br>+ | Display Inp<br>DVI<br>HDMI1<br>DP Port | INT Select | INFO  |
| Loo      | p Out Source Se<br>Display Source S | elect Keeping Mi<br>Select () DV          | ulti-Scale      | HEMILE                                 | ОН         | DMI 2 |

#### **5.8. Displaying the Multi Screen**

#### 5.8.1. In case all the sets receive individual video input, respectively.

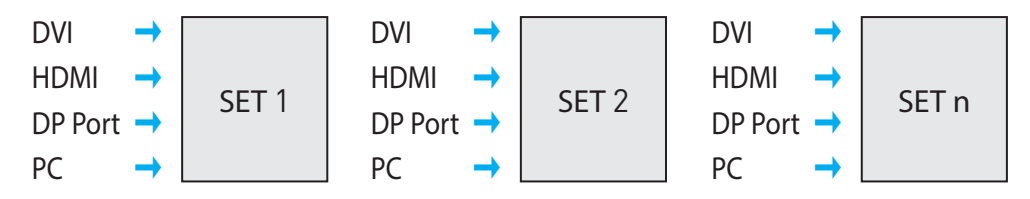

1. Select an input source at Display Input Source menu.

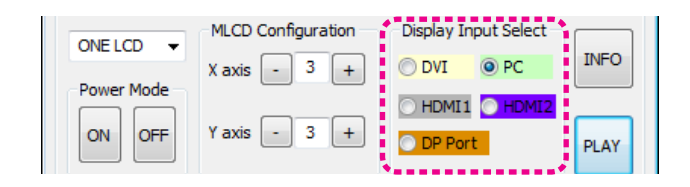

#### 2. Set up the Multi Screen by Drag&Drop

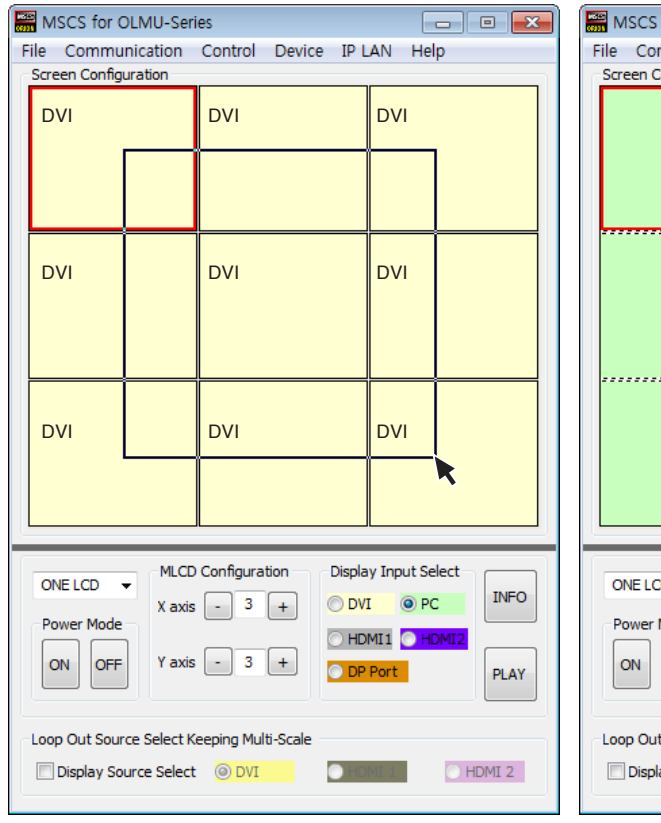

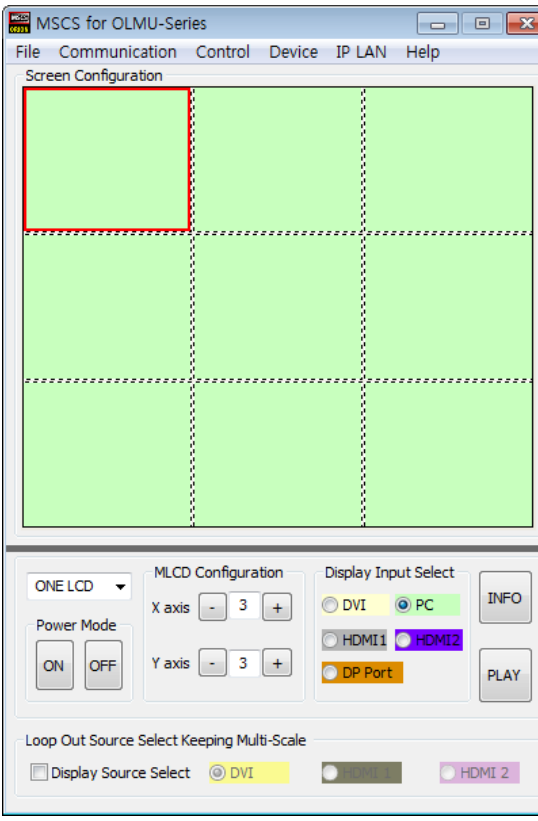

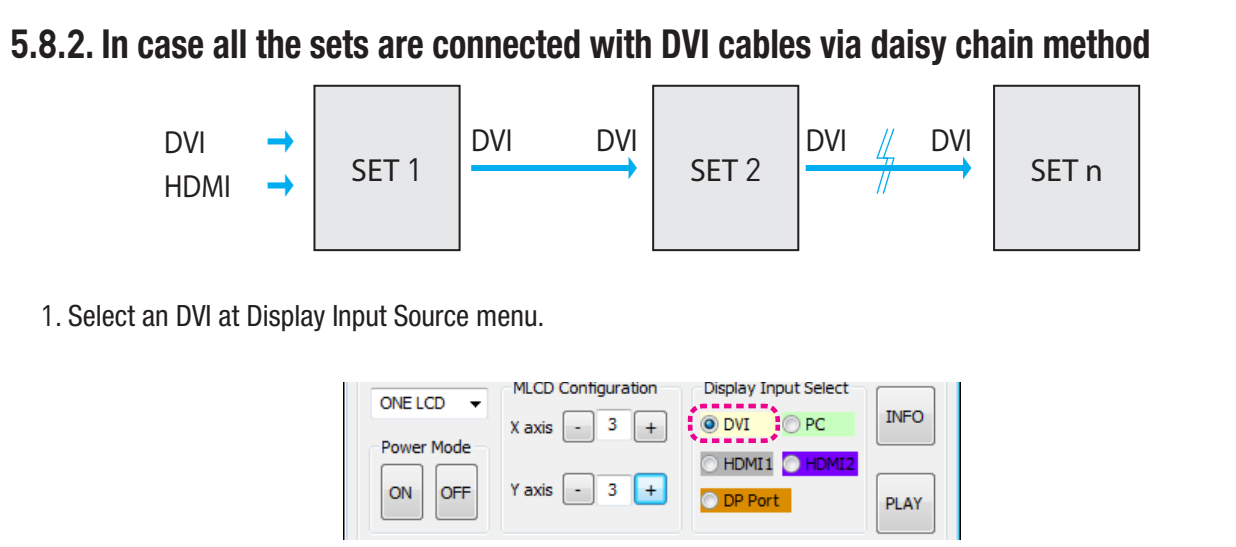

#### 1. Select an DVI at Display Input Source menu.

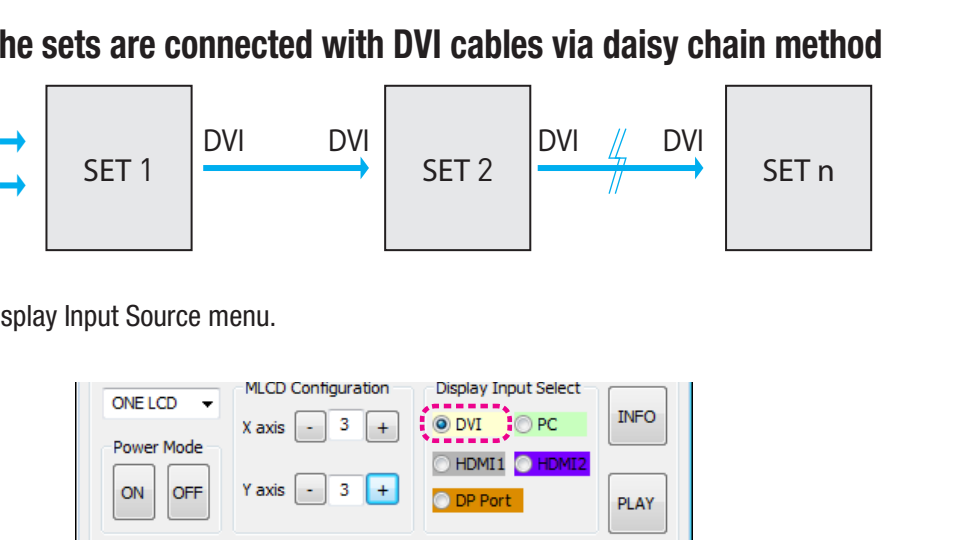

#### 2. Consist Multi Screen by Drag&Drop.

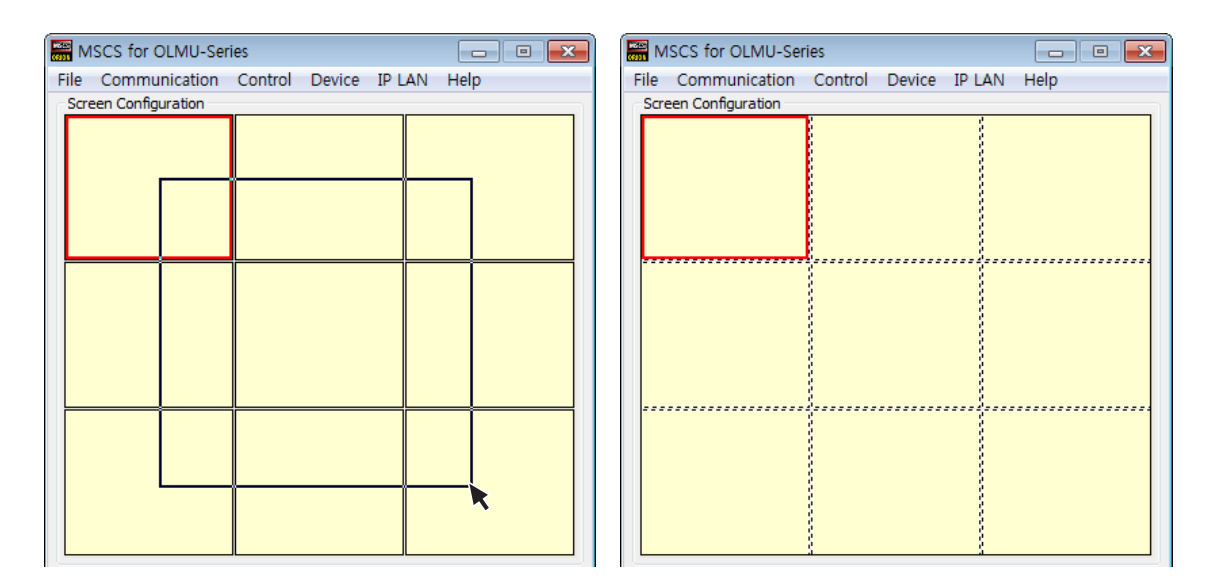

3. Check at "Display Source Select" to change the input source and select an input source

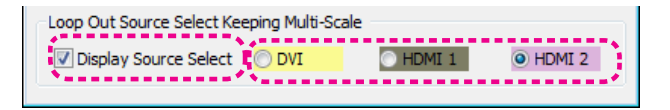

4. click the screen of the first set of daisy chain with the left button of the mouse in Screen Configuration .

- The input source will be changed without changing currently expanded screen configuration.

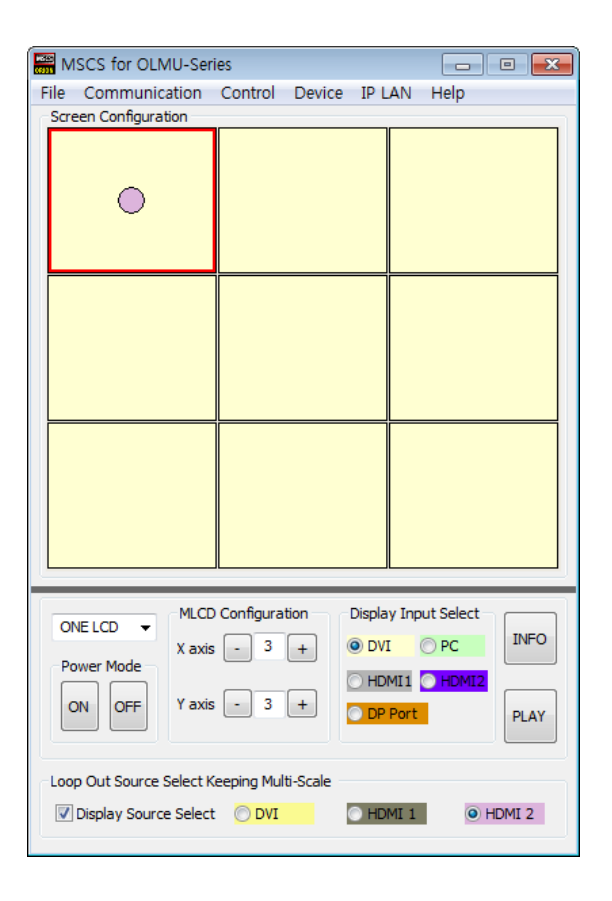

#### 5.9. Control

#### 5.9.1. Slide Control

- MLCD configuration that users can choose is displayed repeatedly.
- To use Slide Control, go to MSCS Menu  $\rightarrow$  Control  $\rightarrow$  Slide Control or press "Ctrl+S" using Keyboard.

| ies                   |
|-----------------------|
| Control Device IP LAN |
| Slide Control         |
| Picture Control       |
| Timer Control         |
| LCD OPT. Control      |
| Date And Time Control |
| LCD Schedule Control  |
| ID Set up Control     |
|                       |

#### 1. Make a desirable configuration in "Screen Configurations"

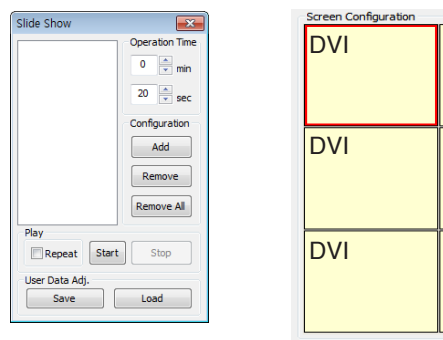

#### 2. Set "Operation Time" in "Slide Control"

- Click "Add" button to save configuration.
- The range of "Operation Time" is from 20 seconds to 1 hour.

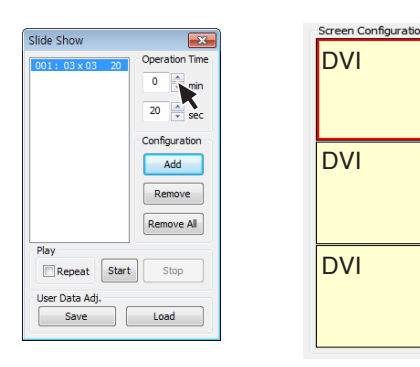

| IVC | DVI |
|-----|-----|
| IVC | DVI |
| IVC | DVI |

| DVI | DVI |
|-----|-----|
| DVI | DVI |
| DVI | DVI |

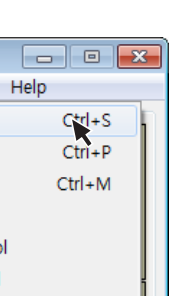

#### 3. Save various screen configurations in the same way.

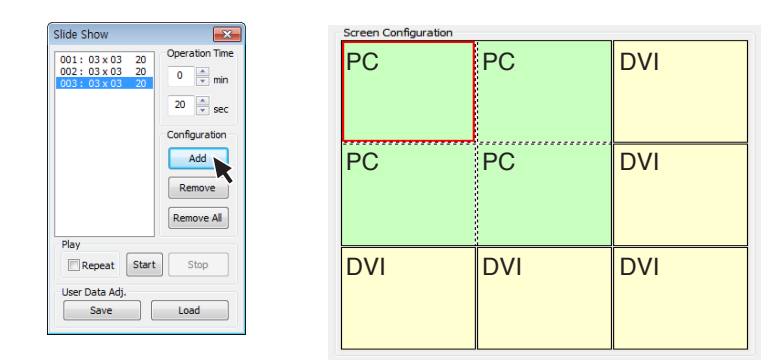

4. Click "Slide Start" to display saved screen configurations.

- Saved screen configurations are displaying for preset time.

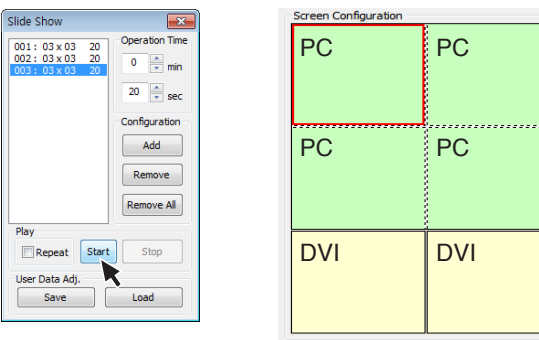

5. Check "Repeat" to display saved configuration repeatedly.

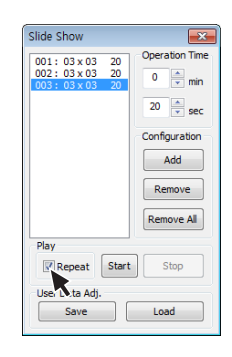

Play

# DVI DVI DVI

#### Slide Show X

6. Click "Stop" button to end "Slide Control"

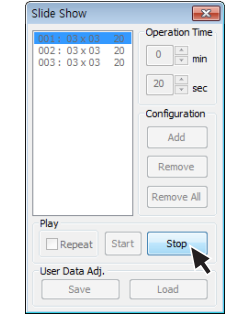

#### 7. Save or Load the slide configuration

- Click "SAVE" button to save user added Slide configuration as "\*.ssd" file.
- Click "LOAD" button to open saved "\*.ssd" file.

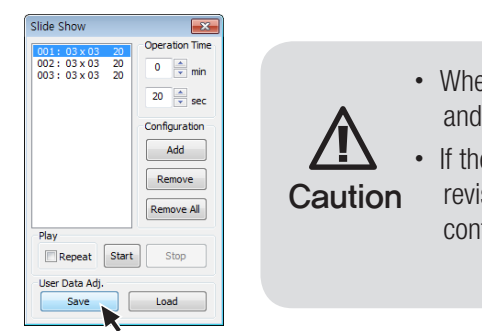

\* To view the saved screen configuration, select the list from "List Box."

\* Saved screen protocol is transmitted to MLCD by double clicking the list.

• When you load "Slide File", previous slide configuration and new slide configuration must be identical. • If they are different, the file cannot be loaded. So, **Caution** revise the new slide file configuration as previous configuration or save as new file.

#### 5.9.2. Picture Control

- Register values related to display of MLCD can be changed.
- To use Picture Control, go to MSCS Menu  $\rightarrow$  Control  $\rightarrow$  Picture Control or press "Ctrl+P" using Keyboard.

| MSCS for OLMU-Ser    | - • •                 |        |
|----------------------|-----------------------|--------|
| File Communication   | Control Device IP LAN | Help   |
| Screen Configuration | Slide Control         | Ctrl+S |
|                      | Picture Control       | Ctrl+P |
|                      | Timer Control         | Ctrl+M |
|                      | LCD OPT. Control      |        |
|                      | Date And Time Control |        |
|                      | LCD Schedule Control  | -      |
|                      | ID Set up Control     |        |
|                      | Tracking Control      | Ctrl.T |

- In order to control display values, input values directly in "Edit Box" and press Enter key. Or click -/+ button using mouse.
- Click "Exit" button to close "Picture Control" window.
- Brightness : The range of "Brightness" you can adjust is 0 to 100.
- Contrast : The range of "Contrast" you can adjust is 0 to 100.
- **Sharpness :** The range of "Sharpness" you can adjust is 0 to 24.
- Tint : The range of "Tint" you can adjust is -50 to 50.
- **Color :** The range of "Sharpness" you can adjust is 0 to 100.
- **Dimming :** The range of "Dimming" you can adjust is 0 to 100
- **Color Temp :** Change the color temperature of the screen -3200K, 6500K, 10000K, User

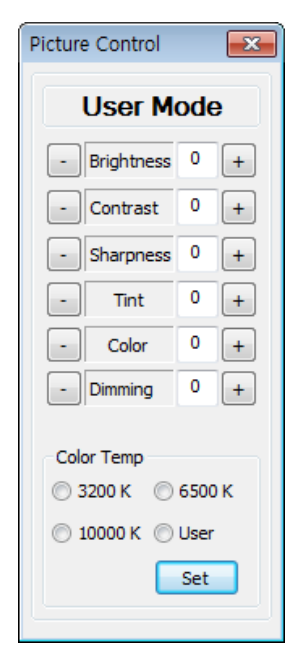

#### 5.9.3. Timer Control

- Users can decide the time of turning on or off MLCD set by timer control.
- To use this function, click Menu  $\rightarrow$  Control $\rightarrow$  Timer Control or use 'Ctrl +M' keys from the keyboard.

| (6))( | MSCS for OLMU-Series |     |       |  |  |  |
|-------|----------------------|-----|-------|--|--|--|
| File  | e Communication      | Con | trol  |  |  |  |
| S     | creen Configuration  |     | Slide |  |  |  |
|       |                      |     | Pictu |  |  |  |
|       |                      |     | Time  |  |  |  |
|       |                      |     | LCD   |  |  |  |
|       |                      |     | Date  |  |  |  |
|       |                      |     |       |  |  |  |

| MSCS for OLMU-       | Series           | _           | - • 💌     |
|----------------------|------------------|-------------|-----------|
| File Communicatio    | n Control Device | IP LAN Help | )         |
| Screen Configuration | Slide Control    |             | Ctrl+S    |
|                      | Picture Contro   | ol          | Ctrl+P    |
|                      | Timer Control    |             | Ctrl+M    |
|                      | LCD OPT. Cor     | ntrol       | ~         |
|                      | Date And Tim     | e Control   |           |
|                      |                  |             |           |
| Timer Control        |                  |             | ×         |
| Current Time         |                  |             |           |
| 1 0 .                |                  | Power On    | Power Off |
| ΙΟ.                  | 0 2              |             |           |
| Timer Control Set    | [                |             |           |
| Hour                 | Minute           |             |           |
| Power On             |                  |             |           |
| Add Remov            | Remove All       |             |           |
|                      |                  |             |           |
| Power Off            | • - •            |             |           |
| Add Remov            | Remove All       |             |           |
|                      |                  |             |           |
| Once                 | Daily            | Start       | Stop      |
|                      |                  |             |           |
|                      | Timer Control Di | alon        |           |

- How to set the time of power on or off.

1) Select Hour and Minutes of turn on or off

- 2) After setting Power On/Off time, click "Add" button to add it to Power On/Off List Box. with "Remove" button. If you delete all the settings, click "Remove All" button. 3) Select once for one time use and Daily for daily use, then click 'Start' 4) Power on or off signal will be transmitted to MLCD at the time of user set.
- Time Dialog must be activated to use Timer function

You can save up to 10 settings for Power On/Off. Also, you can delete the saved settings in the List Box one by one

Alignment adjustment is available when input source is PC.

| eries                 |                                                                                                    |
|-----------------------|----------------------------------------------------------------------------------------------------|
| Control Device IP LAN | Help                                                                                                    |
| Slide Control         | Ctrl+S                                                                                                    |
| Picture Control       | Ctrl+P                                                                                                    |
| Timer Control         | Ctrl+M                                                                                                    |
| LCD OPT. Control      |                                                                                                    |
| Date And Time Control |                                                                                                    |
| LCD Schedule Control  |                                                                                                    |
| ID Set up Control     |                                                                                                    |
| Tracking Control      | Ctrl+T                                                                                                    |
| n                     | Series n Control Device IP LAN H Slide Control Picture Control Timer Control LCD OPT. Control Date And Time Control LCD Schedule Control ID Set up Control Tracking Control |

- Go to "Control" in menu bar → Tracking Control or press "Ctrl+T" using keyboard to run "Tracking" window.
- · Press "Auto Tracking" button in order to run auto tracking.
- · In case alignment doesn't work through "Auto Tracking" command, user can tune finely through "Manual".
- · Manual Tracking enables users to set H Position, V Position, Clock and ClockPhsae.
- · Select panel ID which you want to adjust alignment.
- · Detail adjustment steps are as follows.
- 1) Tune "ClockPhase" until the vertical lines are clearly adjusted ...
- 2) Tune "V Position" to adjust vertical alignment. "H Position" for horizontal alignment.
- 3) Adjust "Clock" if alignment is still wrong.
- If you adjust "Clock", repeat step 1) and 2) to fit alignment. Adjustable range is as follows
- -The range of "H Position" you can adjust is 0 to 100
- -The range of "V Position" you can adjust is 0 to 100
- -The range of "Clock" you can adjust is 0 to 100
- -The range of "ClockPhase" you can adjust is 0 to 63
- Click "EXIT" button to close "Tracking" window.
  - \* When "Tracking" windows is on display, users cannot display "Picture Control" window.
  - \* Even when "Tracking" window is on display, selecting panel ID is available by clicking right button of mouse.

| Tracking      |   | × |  |  |
|---------------|---|---|--|--|
| Manual        |   |   |  |  |
| - H Position  | 0 | + |  |  |
| - V Position  | 0 | + |  |  |
| - Clock       | 0 | + |  |  |
| - ClockPhase  | 0 | + |  |  |
| Auto Tracking |   |   |  |  |
| EXIT          |   |   |  |  |

Tracking Manual Window

#### 5.9.5. LCD OPT. Control

- Users can configure various additional functions.
- Go to "MSCS Menu" → "Control" → "LCD OPT. Control" to run "LCD OPT Control" window.

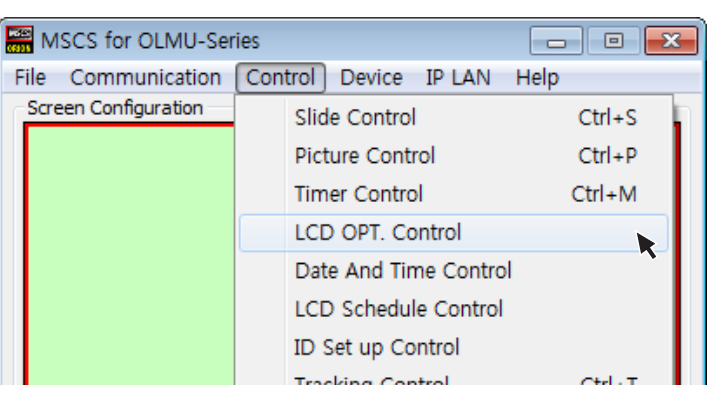

- Power On Delay Time : This is the configuration command for Turn on delay time after power on.
- Auto Power: This is the configuration command for automatic power on by AC power connection.
- Color Space : This is the command for configuring color space of Auto, RGB PC, and RGB Video Mode.
- Fan Control : This is the command for configuration of Fan.
- Test Pattern Mode : Display the internal Pattern.
- Frame Compensation : This is the configuration command for compensating the Frame width.

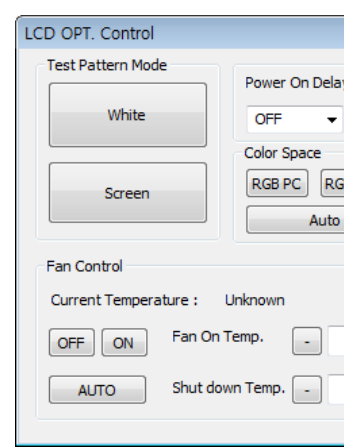

|               | <b>—</b>                  |
|---------------|---------------------------|
| y Time<br>Set | Auto Power ON OFF         |
| B VIDEO       | Frame Compensation ON OFF |
| +             |                           |
|               |                           |

#### 5.9.6. Date and Time Control

• In order to setup to MSCS menu, go to "Control" of menu bar  $\rightarrow$  "Date and Time Control".

| MSCS for OLMU-Ser    | ies                   |         |
|----------------------|-----------------------|---------|
| File Communication   | Control Device IP LAN | Help    |
| Screen Configuration | Slide Control         | Ctrl+S  |
|                      | Picture Control       | Ctrl+P  |
|                      | Timer Control         | Ctrl+M  |
|                      | LCD OPT. Control      |         |
|                      | Date And Time Control |         |
|                      | LCD Schedule Control  | ~       |
|                      | ID Set up Control     |         |
|                      | Tracking Control      | Chiller |

| Date And Ti           | × |   |   |  |  |  |
|-----------------------|---|---|---|--|--|--|
| 2015년 7월              |   |   |   |  |  |  |
| LCD Date And Time Set |   |   |   |  |  |  |
| Weekday Unknown       |   |   |   |  |  |  |
| Year                  | - | 0 | + |  |  |  |
| Month                 | • | 0 | + |  |  |  |
| Day                   | • | 0 | + |  |  |  |
| Hour                  | - | 0 | + |  |  |  |
| Minute                | - | 0 | + |  |  |  |
| Date Time Set         |   |   |   |  |  |  |

- Display the date of today.
- Year : This is the command for setting the Year of today.
- **Month :** This is the command for setting the Month of today.
- **Day :** This is the configuration command for setting Day of today.
- Hour : This is the command for setting Hour of Current time.
- **Minute :** This is the configuration command for Minute of Current time.
- Date Time Set : This is the command to save the setting value.
- This setting value is saved to the inside of monitor.

#### 5.9.7. LCD Schedule Control

• In order to setup to MSCS menu, go to "Control" of menu bar  $\rightarrow$  "LCD Schedule Control".

| MSCS for OLMU-Series |                      |                                      |                       |          |  |  |
|----------------------|----------------------|--------------------------------------|-----------------------|----------|--|--|
| File                 | Communication        | unication Control Device IP LAN Help |                       |          |  |  |
| Scre                 | Screen Configuration |                                      | Slide Control         | Ctrl+S   |  |  |
|                      |                      |                                      | Picture Control       | Ctrl+P   |  |  |
|                      |                      |                                      | Timer Control         | Ctrl+M   |  |  |
|                      |                      |                                      | LCD OPT. Control      |          |  |  |
|                      |                      |                                      | Date And Time Control |          |  |  |
|                      |                      |                                      | LCD Schedule Control  |          |  |  |
|                      |                      |                                      | ID Set up Control     | ~        |  |  |
|                      |                      |                                      | Tracking Control      | Chills T |  |  |

| ł | Schedule Status                                                                            |                                                      |               |
|---|--------------------------------------------------------------------------------------------|------------------------------------------------------|---------------|
|   | Schedule                                                                                   | Unknown                                              |               |
|   | Power On                                                                                   | Unknown                                              |               |
| i | Power Off                                                                                  | Unknown                                              |               |
|   | Monday                                                                                     | Unknown                                              |               |
|   | Wednesday                                                                                  | Unknown                                              |               |
| ļ | Friday :                                                                                   | Unknown                                              |               |
| į | Question                                                                                   |                                                      |               |
| Ì | Power On, Off Se                                                                           | Unknown<br>t                                         |               |
|   | Power On, Off Se<br>Power Or                                                               | Unknown<br>t                                         | On<br>        |
|   | Power On, Off Se<br>Power On                                                               | Unknown<br>t<br>1 Time Set :                         | On<br><br>Of  |
|   | Power On, Off Se<br>Power Or<br>Power Of                                                   | Unknown<br>t<br>n Time Set :<br>f Time Set :         | On<br><br>Of  |
|   | Power On, Off Se<br>Power Or<br>Power Of<br>Weekdays Set                                   | Unknown<br>t<br>n Time Set :<br>f Time Set :         | On<br><br>Of  |
|   | Power On, Off Se<br>Power On<br>Power Of<br>Power Of<br>Weekdays Set                       | Unknown<br>t<br>Time Set :<br>f Time Set :           | On<br><br>Of  |
|   | Power On, Off Se<br>Power On<br>Power Of<br>Power Of<br>Weekdays Set<br>Sunday<br>Thursday | Unknown<br>t<br>Time Set :<br>f Time Set :<br>Monday | On<br>Of<br>- |

- Display the current status.
- **Power On Time Set :** This is the configuration command for a time of automatic power on.
- Power Off Time Set : This is the configuration command for a time of automatic power off.
- Weekdays Set : This is to set a day of the week on which the command is run.
- Scheddule ON/Off : This is the configuration command for the Schedule ON/OFF.

|           | X               |
|-----------|-----------------|
|           |                 |
|           |                 |
|           |                 |
|           |                 |
|           |                 |
|           |                 |
| Tuesday   | Unknown         |
| Thursday  | Unknown         |
| Saturday  | Unknown         |
| Daily     | Unknown         |
|           |                 |
|           |                 |
| Time Hour | On Time Minute  |
| •         | •               |
| Time Hour | Off Time Minute |
| <b>•</b>  | - •             |
|           |                 |
|           |                 |
|           |                 |
| Tuesday   | weanesday       |
| Saturday  | Daily           |
| Schee     | dule OFF        |

#### 5.10. Help

• In order to move to Orion website, go to "Help" of menu bar → "OrionDisplay HomePage".

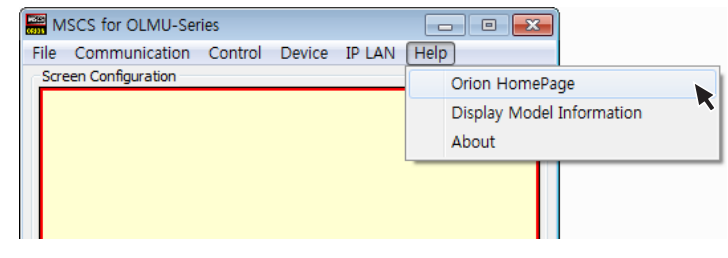

ORION Homepage Log on

• Go to "Help" of menu bar → "Display Model Information"

| INFORMATION             | × |
|-------------------------|---|
| Display Model           |   |
| Unknown                 |   |
| Serial Number           |   |
| Unknown                 |   |
| Scaler Firmware Version |   |
| Unknown                 |   |
| Micom Firmware Version  |   |
| Unknown                 |   |
|                         |   |

• Go to "Help" of menu bar → "About" to check MSCS.

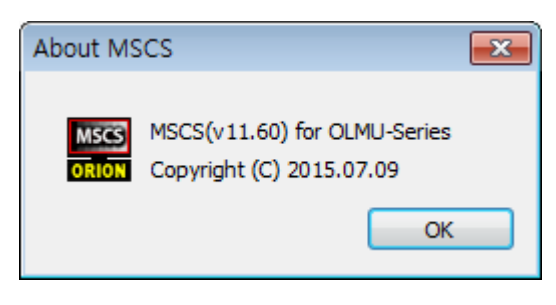

Checking MSCS Version

## 6. Before calling for service

• Before calling for any repair, check the following and then refer to a near A/S center.

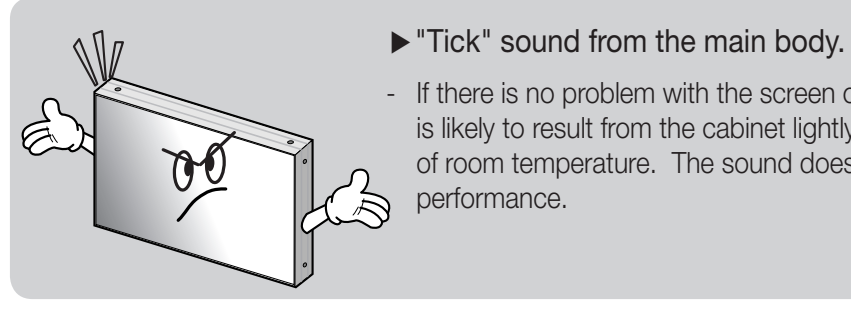

## ► No image at upper and lower part of the screen.

 $\mathbb{A}$ screen.

D

D

#### ► Speckles or white lines on the screen

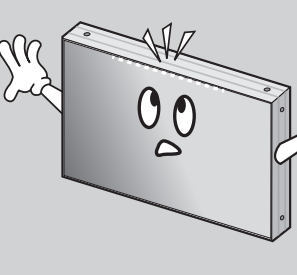

#### ► Light leakage can be found at the edge areas around the screen.

- standard)

- If there is no problem with the screen or sound, the "tick" sound is likely to result from the cabinet lightly shrinking with the change of room temperature. The sound does not affect product's

- As for a screen which is over 16:9 in width (such as cinema-sized one), no image may be displayed at upper and bottom part of the

- Check whether the problem is caused by vehicle, streetcar, highvoltage cable or neon sign, which emitting interference wave or electromagnetic induction. Avoid any interfering object.

If the light leakage is not detected at 1m from the screen, the panel is considered as no defect.(LG LCD applies the same inspection

To minimize the light leakage, the monitor sets should be installed with high accuracy in horizontal and vertical position.

|              | Pixel Clock | Horizontal [Pixels] |                |                | Vertical [Lines] |       |                | Pol. (H/       | Standard      | Innut |      |                            |
|--------------|-------------|---------------------|----------------|----------------|------------------|-------|----------------|----------------|---------------|-------|------|----------------------------|
| Resolution   | [Mhz]       | Total               | Addr.<br>Width | Sync.<br>Width | Back<br>Porch    | Total | Addr.<br>Width | Sync.<br>Width | Back<br>Porch | V)    | Туре | Input                      |
| 640*480*60   | 25.175      | 800                 | 640            | 96             | 40               | 525   | 480            | 2              | 25            | - / - | DMT  |                            |
| 800*600*60   | 40.000      | 1054                | 800            | 128            | 88               | 628   | 600            | 4              | 23            | +/+   | DMT  |                            |
| 1024*576*60  | 46.500      | 1296                | 1024           | 96             | 136              | 599   | 576            | 5              | 15            | + /+  | VESA | DP,<br>HDMI,<br>DVI,<br>PC |
| 1024*768*60  | 65.000      | 1344                | 1024           | 136            | 160              | 806   | 768            | 6              | 29            | - / - | DMT  |                            |
| 1280*768*60  | 79.500      | 1664                | 1280           | 128            | 192              | 798   | 768            | 7              | 20            | - / + | CVT  |                            |
| 1280*960*60  | 108.000     | 1800                | 1280           | 112            | 312              | 1000  | 960            | 3              | 36            | +/+   | CVT  |                            |
| 1280*1024*60 | 108.000     | 1688                | 1280           | 112            | 248              | 1066  | 1024           | 3              | 38            | +/+   | DMT  |                            |
| 1360*768*60  | 85.500      | 1792                | 1360           | 112            | 256              | 795   | 768            | 6              | 18            | +/+   | DMT  |                            |
| 1400*1050*60 | 121.750     | 1864                | 1400           | 144            | 232              | 1089  | 1050           | 4              | 32            | - / + | CVT  |                            |
| 1600*900*60  | 118.250     | 2112                | 1600           | 168            | 256              | 934   | 900            | 5              | 26            | - / + | CVT  |                            |
| 1600*1200*60 | 162.000     | 2160                | 1600           | 192            | 304              | 1250  | 1200           | 3              | 46            | +/+   | DMT  |                            |
| 1920*1080*60 | 148.500     | 2200                | 1920           | 88             | 148              | 1125  | 1080           | 5              | 36            | - / - | DTV  |                            |
| 480p         | 27.000      | 858                 | 720            | 62             | 62               | 525   | 480            | 6              | 30            | +/+   | DTV  |                            |
| 576p         | 27.000      | 864                 | 720            | 64             | 68               | 625   | 576            | 5              | 39            | +/+   | DTV  |                            |
| 720p50       | 74.250      | 1980                | 1280           | 80             | 220              | 750   | 720            | 5              | 20            | +/+   | DTV  | -<br>DP,<br>- HDMI,<br>DVI |
| 720p60       | 74.250      | 1650                | 1280           | 80             | 220              | 750   | 720            | 5              | 20            | +/+   | DTV  |                            |
| 1080i50      | 74.250      | 2640                | 1920           | 88             | 148              | 1125  | 1080           | 5              | 20            | +/+   | DTV  |                            |
| 1080i60      | 74.250      | 2200                | 1920           | 88             | 148              | 1125  | 1080           | 10             | 30            | +/+   | DTV  |                            |
| 1080p50      | 148.500     | 2640                | 1920           | 88             | 148              | 1125  | 1080           | 5              | 36            | -/-   | DTV  |                            |
| 1080p60      | 148.500     | 2200                | 1920           | 88             | 148              | 1125  | 1080           | 5              | 36            | -/-   | DTV  |                            |

# 7. Applicable signals

8. Specification

| Product Name |                                |                               | UNB Multi-LCD Monitor     |                                   |                                       |                                       |  |  |
|--------------|--------------------------------|-------------------------------|---------------------------|-----------------------------------|---------------------------------------|---------------------------------------|--|--|
| Model N      | Model Name                     |                               |                           | 0LMU-4620S 0LMU-4650S             |                                       | 0LMU-5550S                            |  |  |
|              | Manufacture                    |                               | SAN                       | ISUNG                             | LG                                    |                                       |  |  |
|              | Bac                            | k Light Unit Type             | Direct LED                |                                   |                                       |                                       |  |  |
|              | Мос                            | lule Dimension(H x V. mm)     | 1021.98                   | 8 x 576.57                        | 1213.4 x 684.2                        |                                       |  |  |
|              | Active Display Area(H x V. mm) |                               | 1018.08                   | 8 x 572.67                        | 1209.6 x 680.4                        |                                       |  |  |
|              | Nun                            | nber of Pixels(H x V)         |                           | 1920 x 1                          | 080 (16:9)                            |                                       |  |  |
| LCD          | Pixe                           | l Pitch(mm)                   | 0.530                     | x 0.530                           | 0.630                                 | x 0.630                               |  |  |
| Panel        | Disp                           | olay Colors                   | 16.71                     | VI (8bit)                         | 1.06Billio                            | n (10bits)                            |  |  |
|              | Lum                            | iinance of White(Typ. cd/m²)  | 500                       | 700                               | 500                                   | 700                                   |  |  |
|              | Con                            | trast ratio (Typ.)            | 3,51                      | 00:1                              | 1,40                                  | 00:1                                  |  |  |
|              | Bez                            | el to Bezel(mm)               | 3                         | 3.7                               | 3                                     | .6                                    |  |  |
|              | Surf                           | ace Treatment                 | Haze 4                    | 4 % / 3H                          | Haze 10 %, Anti-Glare, 3H             |                                       |  |  |
|              | Life                           | Time (Typ. Ta : $25 \pm °C$ ) | 50,0                      | 00Hrs                             | 60,000Hrs                             |                                       |  |  |
| Power S      | Power Supply                   |                               |                           | AC100V ~ 240V                     | ±10% (50/60Hz)                        |                                       |  |  |
| Power        |                                | Maximum(W)                    | 140                       | 180                               | 250                                   | 303                                   |  |  |
| Consum       | ption Typ.(W)                  |                               | 120 160 215 2             |                                   |                                       | 270                                   |  |  |
|              | Stand-By(W)                    |                               | ≤ 0.5                     |                                   |                                       |                                       |  |  |
| Dimensi      | on (W                          | x H x D mm)                   | 1022 x 5                  | 576 x 99.8                        | 1213.4 x 684.2 x 100.4                |                                       |  |  |
| VESA M       | ounting                        | ı (H x V. mm)                 | 580                       | x 340                             | 600 x 400                             |                                       |  |  |
| Weights      | (kg)                           |                               | $23 \pm 0.5$ $32 \pm 0.5$ |                                   |                                       | = 0.5                                 |  |  |
| Orientat     | ion                            |                               | Portrait / Landscape      |                                   |                                       |                                       |  |  |
|              |                                | Support Resolution            | 480p                      | VGA, SVGA, X<br>576p,720p(50/60), | GA, SXGA, UXGA<br>1080i(50/60),1080p( | SXGA, UXGA<br>30i(50/60),1080p(50/60) |  |  |
| Input Sig    | gnal                           | HDCP                          |                           | Su                                | pport                                 |                                       |  |  |
|              |                                | Frequency                     |                           | H:31.5 ~ 7                        | 5 kHz, V : 60 Hz                      |                                       |  |  |
| In/Outpu     | ıt<br>I                        | Input                         | D                         | P x 1, HDMI x 2, DVI x<br>LAN x   | : 1, PC x 1, RS-232C :<br>1, IR x 1   | x 1,                                  |  |  |
| Termina      |                                | Output                        | DV                        | I (For HDMI1, HDMI2               | and DVI) x 1, RS-2320                 | C x 1                                 |  |  |

\*Product design and specification can be changed for quality improvement without prior notice.

• DTV signal(EDTV, HDTV) is not supported in PC Input.

## **9. Regulatory Information**

| Manufacturer's Name:    | ORION CO.,LTD.                                                                                            |
|-------------------------|----------------------------------------------------------------------------------------------------|
| Manufacturer's Address: | 217, 1gongdan-ro, Gumi-si, Gyeongsangbuk-do, Korea<br>Declares that the products Model Numbers: OLMU-5520 |

Conforms with the provisions of:

Council Directive 2004/108/EC on Electromagnetic Compatibility;

EN55022:2010 Radiated and Conducted Emissions from IT Equipment

EN55024:2010 Immunity of IT Equipment

| Including: | EN61000-4-2  | Electrostatic Discharge          |
|------------|--------------|----------------------------------|
|            | EN61000-4-3  | Radiated Immunity                |
|            | EN61000-4-4  | Electrical Fast Transients       |
|            | EN61000-4-5  | Line Surge                       |
|            | EN61000-4-6  | RF Conducted Susceptibility      |
|            | EN61000-4-8  | Magnetic Field Immunity          |
|            | EN61000-4-11 | Voltage Dips and Interrupts      |
|            |              |                                  |
| And:       | EN61000-3-2  | Harmonic Current Emissions       |
|            | EN61000-3-3  | Voltage fluctuations and Flicker |

Council Directive 2006/95/EC on Low Voltage Equipment Safety:

EN60950:2006+A11+A1+A12 Safety of IT Equipment

Note: This equipment has been tested and found to comply with the limits for a Class A digital device, pursuant to part 15 of the FCC Rules. These limits are designed to provide reasonable protection against harmful interference when the equipment is operated in a commercial environment. This equipment generates, uses, and can radiate radio frequency energy and, if not installed and used in accordance with the instruction manual, may cause harmful interference to radio communications. Operation of this equipment in a residential area is likely to cause harmful interference in which case the user will be required to correct the interference at his own expense.

Any changes or modifications to the display not expressly approved by could void the user's authority to operate this equipment.

**Other Certifications** 

CISPR 22

## **10. Dimension**

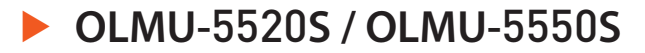

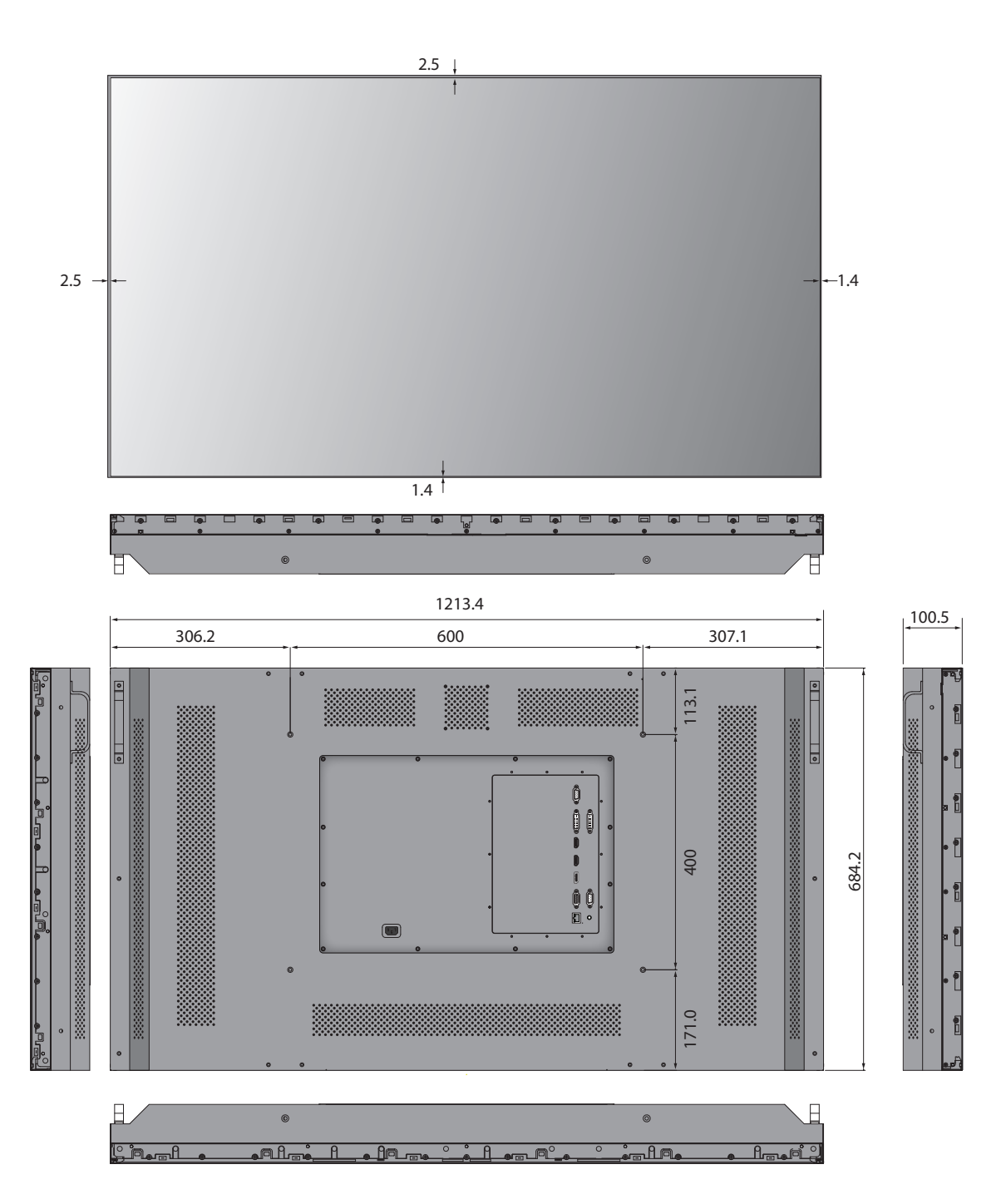

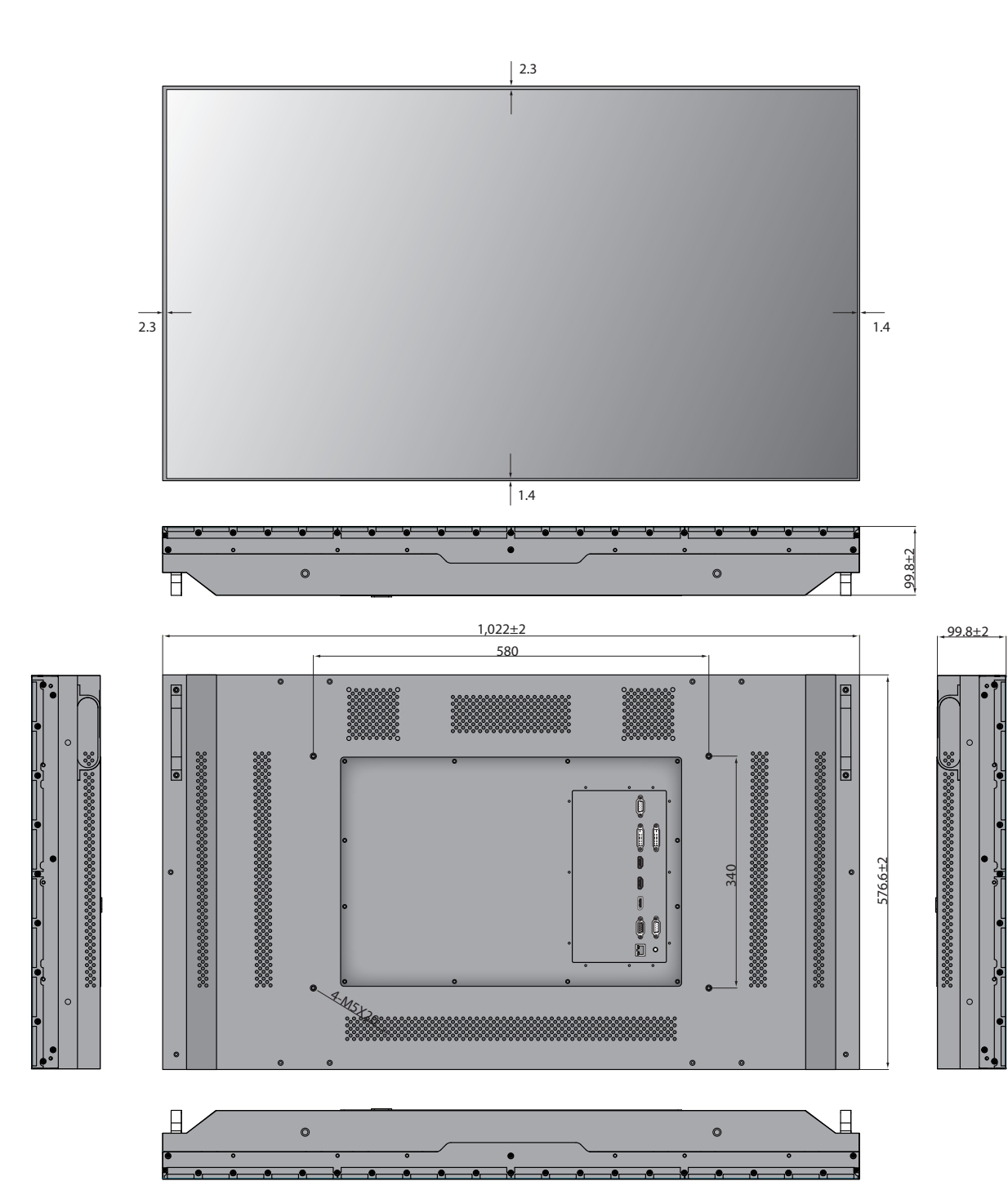

OLMU-4620S / OLMU-4650S

- 64 -

Memo

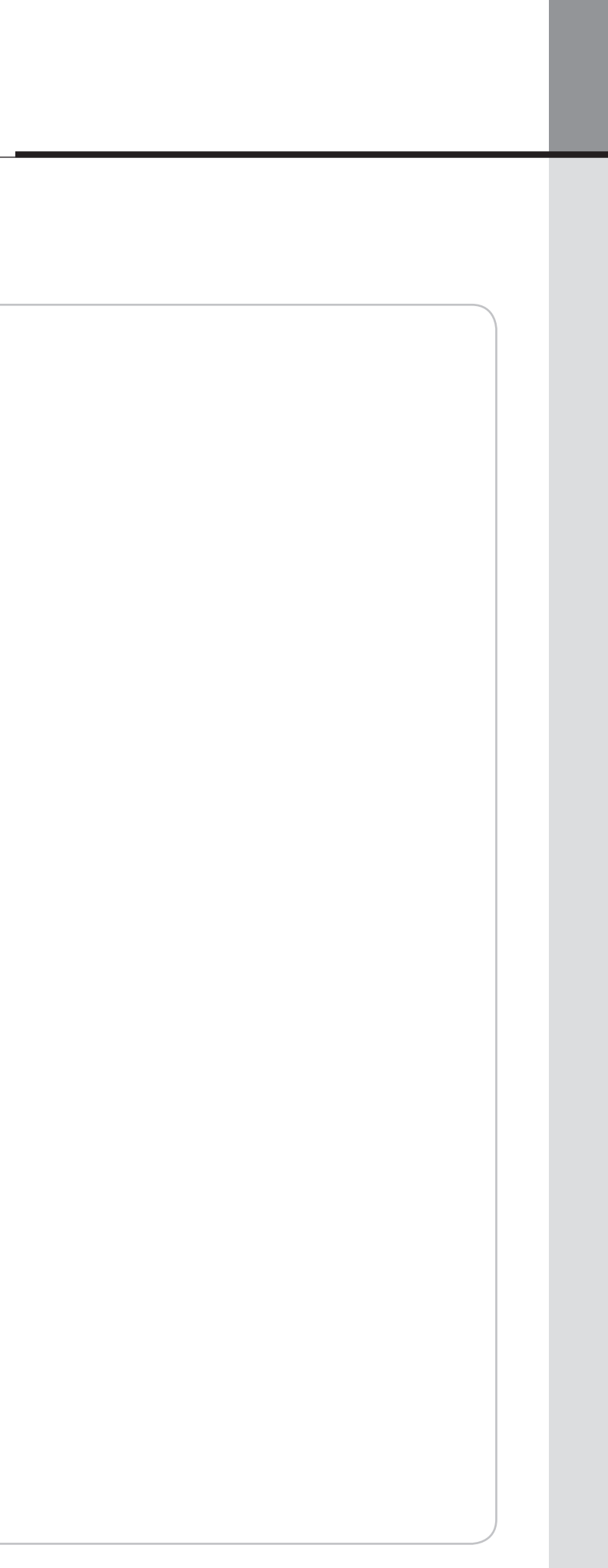